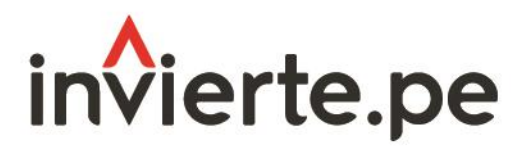

Sistema Nacional de Programación Multianual y Gestión de Inversiones

# Instructivo: Registro de la consistencia de la cartera de inversiones del Programa Multianual de Inversiones

Actualizado al 5 de setiembre de 2023

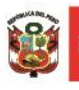

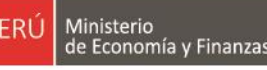

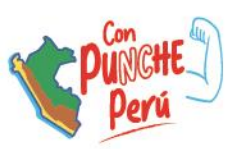

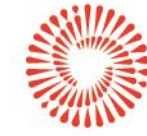

BICENTENARIO DEL PERÚ 2021 - 2024

## Contenido

| Ι.         | CONSISTENCIA DEL PROGRAMA MULTIANUAL DE INVERSIO                                          | <b>)NES</b> 5        |
|------------|-------------------------------------------------------------------------------------------|----------------------|
|            | 1.1. Consistencia a cargo de la DGPMI                                                     | 5                    |
|            | 1.2. Consistencia a cargo de las OPMI                                                     | 5                    |
| II.<br>INV | ACCESO AL MÓDULO DE PROGRAMACIÓN MULTIANUAL DE<br>/ERSIONES                               | E<br>7               |
|            | 2.1. Actualización de las inversiones programadas                                         | 10                   |
|            | 2.2. Actualización de los registros                                                       |                      |
|            | 2.3. Priorización de las inversiones                                                      | 19                   |
| III.       | GENERACIÓN DE REPORTES                                                                    | 21                   |
|            | 3.1. Reportes de la cartera de inversiones                                                | 21                   |
|            | 3.2. Reportes de la vinculación de la cartera de inversiones co<br>indicadores de brechas | o <b>n los</b><br>21 |
| IV.<br>DE  | REGISTRO DE LA APROBACIÓN DEL PROGRAMA MULTIAN                                            | NUAL<br>22           |

## I. Consistencia del Programa Multianual de Inversiones

- El proceso de Consistencia del Programa Multianual de Inversiones (PMI) con el Proyecto de Ley y Ley de Presupuesto del Sector Público para el Año Fiscal correspondiente, se realiza de acuerdo a los plazos establecidos en el anexo N.º 6 de la Directiva N.º 001-2019-EF/63.01 y sus modificatorias<sup>1</sup>, el cual tiene por finalidad considerar en el año 1 del PMI los montos asignados a las inversiones en los citados dispositivos legales, y en función a ello ajustar los montos de los años 2 y 3 de las inversiones programadas la Cartera de Inversiones del PMI.
- Durante este proceso no corresponde la programación de nuevas inversiones o eliminación de las inversiones previamente programadas, solo se podrá realizar el ajuste de los montos programados.
- La consistencia de la Cartera de Inversiones se realiza en dos etapas:

### 1.1 Consistencia a cargo de la DGPMI

- La DGPMI ajustará en el Módulo de Programación Multianual de Inversiones (MPMI) el monto programado en el año 2024 de las inversiones registradas en la cartera de inversiones del PMI, conforme a los montos asignados en el Proyecto de Ley o Ley de Presupuesto del Sector Público para el Año Fiscal 2024, según corresponda. Del mismo modo, para el caso de inversiones que cuenten con el Formato N.º 12-B: Seguimiento a la ejecución de inversiones, la DGPMI ajustará el monto programado en el año 2024.
- Las inversiones registradas en el PMI que no cuentan con asignación presupuestal en el Proyecto de Ley o Ley de Presupuesto del Sector Público para el Año Fiscal 2024, se mantendrán en el PMI, pero el monto programado inicialmente en el año 2024 será ajustado a cero, este mismo ajuste se realizará en el Formato N.º 12-B.
- Los proyectos denominados "Genéricos", de "Procompite", y "Emergencia", que cuentan con montos asignados en el Proyecto de Ley de Presupuesto del Sector Público para el Año Fiscal 2024, no corresponden ser registrados en el PMI.

### 1.2 Consistencia a cargo de las OPMI

 Luego de consistencia realizada por la DGPMI, corresponde a la Oficina de Programación Multianual de Inversiones (OPMI) realizar la segunda etapa de este proceso, que radica en ajustar los montos de los años 2025 y 2026 de las inversiones programadas la Cartera de Inversiones del PMI en función a los montos asignados en el año 2024 en el Proyecto de Ley o Ley de Presupuesto del Sector Público para el Año Fiscal 202 que reflejan tanto en el MPMI como en el Formato N.º 12-B.

<sup>&</sup>lt;sup>1</sup> Directiva General del Sistema Nacional de Programación Multianual y Gestión de Inversiones.

- Previo al registro de la consistencia la OPMI deberá coordinar con sus Unidades Ejecutoras de Inversiones (UEI) la actualización de la programación financiera mensual (del presente año) y anual (de los años siguientes), según corresponda, considerando la asignación recibida en el año 2024.
- Para el caso de las inversiones que cuenten con Formato N.º 12-B, el MPMI obtendrá la programación correspondiente a los años 2025 y 2026 del Formato N.º 12-B, por lo que es necesario que la OPMI verifique que las UEI hayan realizado la correspondiente actualización, lo cual podrá verificar generando un reporte en Excel del MPMI donde podrá visualizar la fecha de actualización del Formato N.º 12-B de todas las inversiones que cuentan con éste. En ese sentido cualquier modificación que requiera realizarse en la programación de estas inversiones para los años 2025 y 2026, tendrá que efectuarse en el Formato N.º 12-B y consecuentemente la actualización de esta información se visualizará en el MPMI.
- Para el caso de las inversiones que se encuentran en la fase de Ejecución, es importante tener en cuenta que la actualización de la fecha de finalización de la ejecución de la inversión debe ser actualizada en el Formato N.º 08-A: Registros en la fase de Ejecución para Proyectos de Inversión y Formato N.º 08-B: Registros en la fase de Ejecución para Programas de Inversión, según corresponda; esta fecha no podrá ser actualizada en el MPMI.
- En caso alguna inversión cuente con una asignación en el 2024 con la cual exceda su saldo programable (costo actualizado devengado al 2022 PIM 2023), debe realizar el siguiente procedimiento:
  - Si la inversión no cuenta con Formato N.º 12-B, la OPMI deberá registrar cero en los años 2025 y 2026 en el MPMI y guardar el registro.
  - Si la inversión cuenta con Formato N.º 12-B, la UEI deberá realizar los ajustes correspondientes tanto en la programación financiera mensual (del presente año) y anual (de los años siguientes), según corresponda, incluso cuando dicho ajuste afecte la asignación recibida en el año 2024.

## II. Acceso al módulo de Programación Multianual de Inversiones

 El responsable de la Oficina de Programación Multianual de Inversiones (OPMI), deberá ingresar al Módulo de Programación Multianual de Inversiones (MPMI) a través del portal institucional del Ministerio de Economía y Finanzas (Inversión Pública, opción Aplicaciones Informáticas, PMI, Módulo de PMI) o mediante el siguiente enlace:

https://apps4.mineco.gob.pe/sispipapp/

• Se visualizará la siguiente pantalla (ver Gráfico N.° 1).

| Ministerio de Economía y Finanzas                                                                                                    | MÓDULO DE PROGRAMACIÓN MULTIANUAL DE INVERSIONES                                                                                                    |                                                                                                    |  |  |
|----------------------------------------------------------------------------------------------------|----------------------------------------------------------------------------------------------------|----------------------------------------------------------------------------------------------------|--|--|
| Bienvenidos al Módulo de Programación Multianual de Invers<br>código de usuario, la contraseña y presionar el botón de Ingre<br>Manual de Usuario | iones. Para acceder al Sistema Ud. deberá ingresar su<br>asar.                                                                                                    | Inicio de sesión Usuario: Contraseña: Cancelar Ingresar                                                       |  |  |
| Mi<br>Si tienes cualquier duda o consulta, con<br>Web optimizada para 1024x768. <b>Se recomienda utilizar solo I</b>                              | l<br>nisterio de Economia - MEF 2016 todos los derechos reservad<br>nunicate por Teléfono Central: (511) 311 5930 / Dirección: Jr. Jr<br>os navegadores Chrome, Microsoft Windows Internet Explor | )5<br>unín 319,Cercado de Lima, Lima - Perú<br>er versión 8, 9 y 10 y Mozilla Firefox versión 16 y superiores |  |  |

Gráfico N.º 1: Pantalla principal del módulo de Programación Multianual de Inversiones

• En la ventana de ingreso al Módulo de Programación Multianual de Inversiones, se debe completar el usuario y la contraseña asignada al responsable de la OPMI, ingresar el texto que se muestra en el código de la imagen y dar clic en el botón **Ingresar** (ver Gráfico N.° 2).

| Inicio de sesión                                 |            |  |  |  |  |
|--------------------------------------------------|------------|--|--|--|--|
| Usuario:                                         | OPMIPRUEBA |  |  |  |  |
| Contraseña:                                      | •••••      |  |  |  |  |
| keended                                          |            |  |  |  |  |
| keerded                                          |            |  |  |  |  |
| Ingrese el código de la imagen Cancelar Ingresar |            |  |  |  |  |

Gráfico N.º 2: Acceso al módulo de Programación Multianual de Inversiones

• De existir algún inconveniente con el acceso, el aplicativo presentará un texto indicando el mensaje de validación correspondiente (ver Gráfico N.° 3).

Gráfico N.º 3: Inconvenientes en el ingreso al módulo de Programación Multianual de Inversiones

| Inicio de sesiór | n                           |
|------------------|-----------------------------|
| Usuario:         |                             |
| Contraseña:      |                             |
|                  | Cambiar imagen              |
| Ingr             | rese el código de la imagen |
| Can              | celar Ingresar              |
| Dato             | os de acceso incorrectos.   |

- En este caso, el usuario deberá realizar lo siguiente:
  - Verificar que el usuario y contraseña se ingresen en mayúsculas.
  - En caso de no recordar su contraseña debe ingresar al Banco de Inversiones y seleccionar la opción Olvidé mi contraseña.
  - De no conocer su usuario y contraseña, deberá solicitar dichos datos a la DGPMI a través del Órgano Resolutivo de la entidad.

 Para que la OPMI realice los registros correspondientes en el proceso de consistencia debe desplegar el botón PMI 2024-2026, seleccionar la opción Consistencia de Cartera de Inversiones y elegir la opción Registro (ver Gráfico N.° 4).

|                                                        | MÓ                                  | MÓDULO DE PROGRAMACIÓN MULTIANUAL DE INVERSIONES |                          |                                  |  |
|--------------------------------------------------------|-------------------------------------|--------------------------------------------------|--------------------------|----------------------------------|--|
| de Economía y Finanzas                                 | Usuario: OPMIGRLO<br>LORETO [21127] | Unidad: OPMI DEL GOBIERNO REGIONAL               | <u>Manual de Usuario</u> | 10:59:45<br><u>Cerrar sesión</u> |  |
| ▼ PMI 2024-2026                                        |                                     |                                                  |                          |                                  |  |
| ∎ Indicadores<br>de Brechas                            |                                     |                                                  |                          |                                  |  |
| <sup>⊕.</sup> Diagnóstico<br>de Brechas                |                                     |                                                  |                          |                                  |  |
| ⊕ Criterios de<br>Priorización                         |                                     |                                                  |                          |                                  |  |
| <sup>⊕</sup> Programación<br>Cartera de<br>Inversiones |                                     |                                                  |                          |                                  |  |
| ⊡∵Consistencia<br>Cartera de<br>Inversiones            |                                     |                                                  |                          |                                  |  |
| Registro                                               |                                     |                                                  |                          |                                  |  |
| Reporte                                                |                                     |                                                  |                          |                                  |  |
| Aprobación                                             |                                     |                                                  |                          |                                  |  |
| Reporte<br>de<br>Indicadores                           |                                     |                                                  |                          |                                  |  |

Gráfico N.º 4: Consistencia de la Cartera de Inversiones

 El módulo mostrará de color rojo las inversiones registradas en el PMI 2024-2026, cuyos montos programados deberá revisar y actualizar (ver Gráfico N.° 5).

#### Gráfico N.º 5: Lista de Inversiones Programadas

|      |                               |                |               |                 |                 | M              | ÓDULO DE PROGRAMACIÓN MULTIANUAI                                                                                                    | DE INVERSION             | ES             |                                            |                                     | 12/09/2021           |
|------|-------------------------------|----------------|---------------|-----------------|-----------------|----------------|----------------------------------------------------------------------------------------------------|--------------------------|----------------|--------------------------------------------|-------------------------------------|----------------------|
| Usu  | ario: OPM                     | IMDETI Ur      | nidad: OPMI D | E LA MUNICIPALI | DAD DISTRITAL   | DE EL TIGRE (2 | 1635]                                                                                                    |                          |                | Manual de Usuar                            | io                                  | Cerrar sesiór        |
| -    |                               |                |               |                 |                 |                |                                                                                                    |                          |                |                                            |                                     |                      |
|      |                               |                |               |                 |                 |                | 2022 2                                                                                                    | 023                      | 202            | 1                                          |                                     |                      |
| PLA  | 2021 (in                      | versión) (S/): |               |                 |                 |                | 0                                                                                                    | 0                        |                | 0                                          |                                     |                      |
| Mo   | ionto programado en PMI (S/): |                |               |                 |                 |                | 171,121 12,027,940 0                                                                                                    |                          |                |                                            |                                     |                      |
| PM   | respecto                      | al PIA 2021    | (%):          |                 |                 |                | 0                                                                                                    | 0                        |                | 0                                          |                                     |                      |
|      |                               |                |               |                 |                 |                | CARTERA DE INVER<br>(CONSIS                                                                                                    | SIONES DEL PROG          | RAMA MULTIANUA | L DE INVERSIONES 2022<br>PRESUPUESTO 2022) | - 2024                              |                      |
| Con  | sulta de                      | Inversione     | es registrada | s en la Cartera |                 |                | •                                                                                                    |                          |                |                                            |                                     |                      |
| PRO  | YECTOS D                      | E INVERSIÓN    | IDARR / PROG  | RAMA DE INVERSI | ÓN / IDEA:      |                | P Buscar                                                                                                    |                          |                |                                            |                                     |                      |
| 0 1  | luevo                         | a Priori       | izar Inversi  | ones            |                 |                |                                                                                                    |                          |                |                                            |                                     |                      |
| ista | to de Car                     | tera de Inve   | rsiones       |                 |                 |                |                                                                                                    |                          |                |                                            |                                     |                      |
|      | VER                           | EDITAR         | ELIMINAR      | PRIORIDAD       | CÓDIGO<br>UNICO | CÓDIGO<br>IDEA | INVERSIÓN                                                                                                    | TIPO INVERSIÓN           | FUNCIÓN        | PLIEGO / U.E.<br>PRESUPUESTAL              | COSTO INVERSIÓN<br>ACTUALIZADO (S/) | SALDO<br>PROGRAMABLE |
| 1    | ۶                             |                |               | 1               | 2343922         |                | MEJORAMIENTO DEL SERVICIO DE EDUCACIÓN PRIMARIA EN<br>LA I.E.N° 601040 DE LA COMUNIDAD DE SANTA MARIA DE<br>PROVIDENCIA, DISTRITO DE TIGRE - LORETO - LORETO                                                                                    | PROYECTO DE<br>INVERSION | EDUCACIÓN      | MUNICIPALIDAD DISTRITAL<br>DE TIGRE        | 2,521,759                           | 2,480,759            |
| 2    | P                             | 9              |               | 2               | 2308734         |                | MEJORAMIENTO DEL SERVICIO DE SEGREGACION DE RESIDUOS<br>SOLIDOS EN LA LOCALIDAD DE INTUTO, DISTRITO DE TIGRE -<br>LORETO - LORETO                                                                                                    | PROYECTO DE<br>INVERSION | AMBIENTE       | MUNICIPALIDAD DISTRITAL<br>DE TIGRE        | 1,681,132                           | 1,280,83             |
| 3    | ۶                             | 9              |               | 3               | 2402757         |                | MEIORAMIENTO DE LAS CALLES HERMANOS PALLA, MARIA LIA<br>NODARI, PEDRO PABLO PIMENTEL, MUNICIPAL, JULIO RUBIO Y<br>MANUEL TELLO ENCINAS DEL CENTRO POBLADO DE INITUTU<br>DEL DISTRITO DE TICRE - PROVINCIA DE LORETO -<br>DEPARTAMENTO DE LORETO | PROYECTO DE<br>INVERSION | TRANSPORTE     | MUNICIPALIDAD DISTRITAL<br>DE TIGRE        | 16,642,470                          | 16,642,470           |
| 4    | ۶                             | ø              |               | 4               | 2344585         |                | MEJORAMIENTO DEL SERVICIO DE EDUCACIÓN PRIMARIA EN<br>LA LE. N 60779 DE LA COMUNIDAD 28 DE JULIO, DISTRITO DE<br>TIGRE - LORETO - LORETO                                                                                                    | PROYECTO DE<br>INVERSION | EDUCACIÓN      | MUNICIPALIDAD DISTRITAL<br>DE TIGRE        | 4,388,030                           | 4,342,030            |
| 5    | P                             | ø              |               | 5               | 2334572         |                | MEJORAMIENTO Y AMPLIACIÓN DE LOS SERVICIOS DE<br>EDUCACION PRIMARIA Y SECUNDARIA DE LA I.E.P.S.M. N<br>60572 EN LA LOCALIDAD DE LIBERTAD, DISTRITO DE TIGRE -                                                                                   | PROYECTO DE<br>INVERSION | EDUCACIÓN      | MUNICIPALIDAD DISTRITAL<br>DE TIGRE        | 24,835,941                          | 24,814,141           |

 Considerando que el monto registrado en el PMI para el año 2024 ha sido ajustado por la DGPMI, conforme a los montos asignados a las inversiones en el Proyecto de Ley o Ley de Presupuesto del Sector Público para el Año Fiscal 2024, corresponde a la OPMI ajustar los montos registrados para los años 2025 y 2026, teniendo en cuenta el saldo programable y el cronograma de ejecución de las inversiones.

### 2.1 Actualización de las Inversiones Programadas

• Para realizar la actualización de los montos programados de las inversiones deberá seleccionar el botón **Editar** (ver Gráfico N.º 6).

|      |           |               |               |                 |                 | M              | ÓDULO DE PROGRAMACIÓN MULTIANUAL                                                                                                    | DE INVERSIONE                        | S             |                                            |                                     | 12/09/2021<br>20:16:33       |
|------|-----------|---------------|---------------|-----------------|-----------------|----------------|----------------------------------------------------------------------------------------------------|--------------------------------------|---------------|--------------------------------------------|-------------------------------------|------------------------------|
| Usu  | ario: OPM | IMDETI U      | nidad: OPMI D | E LA MUNICIPALI | DAD DISTRITAL   | DE EL TIGRE (2 | 1635]                                                                                                    |                                      |               | Manual de Usuar                            | io                                  | Cerrar sesió                 |
|      |           |               |               |                 |                 |                |                                                                                                    |                                      |               |                                            |                                     |                              |
|      |           |               |               |                 |                 |                | 2022 20                                                                                                    | 23                                   | 202           | 4                                          |                                     |                              |
| PIA  | 2021 (in  | versión) (S/) | S             |                 |                 |                | 0                                                                                                    | 0                                    |               | 0                                          |                                     |                              |
| Mo   | nto progr | amado en P    | MI (S/):      |                 |                 |                | 171,121                                                                                                    | 12,027,940                           |               | 0                                          |                                     |                              |
| PM   | respecto  | al PIA 2021   | (%):          |                 |                 |                | 0                                                                                                    | 0                                    |               | 0                                          |                                     |                              |
|      |           |               |               |                 |                 |                | CARTERA DE INVER<br>(CONSIST                                                                                                    | SIONES DEL PROGR<br>ENCIA CON EL PRO | AMA MULTIANUA | L DE INVERSIONES 2022<br>PRESUPUESTO 2022) | - 2024                              |                              |
| :on  | sulta de  | Inversion     | es registrada | s en la Cartera | 1               |                |                                                                                                    |                                      |               |                                            |                                     |                              |
| PRO  | YECTOS D  | E INVERSIÓN   | IDARR / PROG  | RAMA DE INVERSI | ÓN / IDEA:      |                | ₽ Buscar                                                                                                    |                                      |               |                                            |                                     |                              |
|      |           | (Inc          |               |                 |                 |                |                                                                                                    |                                      |               |                                            |                                     |                              |
| D N  |           | a rior        | izar Inversi  | ones            |                 |                |                                                                                                    |                                      |               |                                            |                                     |                              |
| ista | to de Car | tera Inve     | rsiones       |                 |                 |                |                                                                                                    |                                      |               |                                            |                                     |                              |
|      | VER       | EDITAR        | ELIMINAR      | PRIORIDAD       | CÓDIGO<br>UNICO | CÓDIGO<br>IDEA | INVERSIÓN                                                                                                    | TIPO INVERSIÓN                       | FUNCIÓN       | PLIEGO / U.E.<br>PRESUPUESTAL              | COSTO INVERSIÓN<br>ACTUALIZADO (5/) | SALDO<br>PROGRAMABLE<br>(S/) |
| 1    | P         |               |               | 1               | 2343922         |                | MEJORAMIENTO DEL SERVICIO DE EDUCACIÓN PRIMARIA EN<br>LA I.E.N° 601040 DE LA COMUNIDAD DE SANTA MARIA DE<br>PROVIDENCIA, DISTRITO DE TIGRE - LORETO - LORETO                                                       | PROYECTO DE<br>INVERSION             | EDUCACIÓN     | MUNICIPALIDAD DISTRITAL<br>DE TIGRE        | 2,521,759                           | 2,480,75                     |
| z    | P         |               |               | 2               | 2308734         |                | MEJORAMIENTO DEL SERVICIO DE SEGREGACION DE RESIDUOS<br>SOLIDOS EN LA LOCALIDAD DE INTUTO, DISTRITO DE TIGRE -<br>LORETO - LORETO                                                                                  | PROYECTO DE<br>INVERSION             | AMBIENTE      | MUNICIPALIDAD DISTRITAL<br>DE TIGRE        | 1,681,132                           | 1,280,83                     |
| 3    | ۶         | 9             |               | 3               | 2402757         |                | MEJORAMIENTO DE LAS CALLES HERMANOS PALLA, MARIA LA<br>NODAR, PEDRO PAELO PIMENTEL, MUNICIPAL, JUDIO RUBIO Y<br>MANUEL TELLO ENCIMAS DEL CENTRO PORLADO DE INTUTU<br>DEL DISTRITO DE TIGRE - PROVINCIA DE LORETO - | PROYECTO DE<br>INVERSION             | TRANSPORTE    | MUNICIPALIDAD DISTRITAL<br>DE TIGRE        | 16,642,470                          | 16,642,47                    |
| 4    | ۶         | 9             | . •           | 4               | 2344585         |                | DEPARTAMENTO DE LORETO<br>MEJORAMIENTO DEL SERVICIO DE EDUCACIÓN PRIMARIA EN<br>LA LE. N. 60779 DE LA COMUNIDAD 28 DE JULIO, DISTRITO DE<br>TIGRE - LORETO - LORETO                                                | PROYECTO DE<br>INVERSION             | EDUCACIÓN     | MUNICIPALIDAD DISTRITAL<br>DE TIGRE        | 4,388,030                           | 4,342,0                      |
| 5    | P         | 0             |               | 5               | 2334572         |                | MEJORAMIENTO Y AMPLIACIÓN DE LOS SERVICIOS DE<br>EDUCACION PRIMARIA Y SECUNDARIA DE LA I.E.P.S.M. N<br>60572 EN LA LOCALIDAD DE LIBERTAD, DISTRITO DE TIGRE -                                                      | PROYECTO DE<br>INVERSION             | EDUCACIÓN     | MUNICIPALIDAD DISTRITAL<br>DE TIGRE        | 24,835,941                          | 24,814,14                    |

Gráfico N.º 6: Actualización de las Inversiones Programadas

• Al seleccionar el ícono **Editar** se accederá a la ventana de **Registrar Programación**, donde se podrá modificar la información de la inversión correspondiente y actualizar los montos programados (ver Gráfico N.° 7).

|                             |                                                        | MÓDULO DE PROGRAMACIÓN MULTIANUAL DE INVERSIO                                               | NES                                   |                   |          | 05/09/2022   |
|-----------------------------|--------------------------------------------------------|---------------------------------------------------------------------------------------------|---------------------------------------|-------------------|----------|--------------|
| Usuario: OPMIGRLO Unid      | ad: OPMI DEL GOBIERNO REGIONAL LORETO [21127]          |                                                                                             |                                       | Manual de Usuario |          | Cerrar sesid |
|                             |                                                        | REGISTRAR PROGRAMACIÓN                                                                      |                                       |                   |          |              |
| PROYECTOS DE INVERSIÓN / II | DARR / PROGRAMA DE INVERSIÓN                           | 1420297                                                                                     |                                       |                   |          |              |
| Tipo Inversión              | PROYECTO DE INVERSION                                  | v Ciclo Inversión                                                                           | EJECUCIÓN                             |                   |          | ~            |
| Identif. Inversión          | PROPIAS DE LA ENTIDAD                                  |                                                                                             |                                       |                   |          | ~            |
| Nombre Inversión            | MEJORAMIENTO DE LOS SE                                 | RVICIOS EDUCATIVOS DE LA I.E.I. NºES DE LA LOCALIDAD DE LAGUNAS DEL DISTRITO DE LAGUNAS - I | PROVINCIA DE ALTO AMAZONAS - DEPARTAM | IENTO DE LORETO   |          |              |
| Nivel Gobierno              | GOBIERNO REGIONAL                                      | ∼ Puntaje                                                                                   |                                       |                   | Calcular | 42.300       |
| Función                     | EDUCACIÓN                                              | Div. Funcional                                                                              | EDUCACIÓN BÁSI                        | ICA               |          |              |
| Grupo Funcional             | EDUCACIÓN INICIAL                                      | Sector resp.                                                                                | EDUCACION                             |                   |          |              |
| Programa Presup.            | LOGROS DE APRENDIZAJE                                  | DE ESTUDIANTES DE LA EDUCACION BASICA REGULAR                                               |                                       |                   |          | ~            |
| Indicadores de Brechas      |                                                        |                                                                                             |                                       |                   | 0        |              |
|                             | SERVICIO                                               | INDICADOR DE REFCHAS                                                                        | CONTRIBUCIÓN AL                       | UNIDAD DE         |          |              |
|                             |                                                        | PORCENTALE DE UNIDADES REDUCTORAS CON EL SERVICIO DE EDUCACIÓN INICIAL CON                  | CIERRE DE BRECHAS                     | MEDIDA            |          |              |
| 1                           | SERVICIO DE EDUCACIÓN INICIAL                          | CAPACIDAD INSTALADA INADECUADA                                                              | 1.60                                  | LOCAL EDUCATIVO   | 1        |              |
| 2                           | SERVICIO DE EDUCACIÓN INICIAI                          | PORCENTAJE DE UNIDADES PRODUCTORAS CON EL SERVICIO DE EDUCACION INICIAL CON                 | 1.00                                  | LOCAL FOLICATIVO  |          |              |
| Localización                |                                                        |                                                                                             |                                       |                   | 0        |              |
|                             | DEPARTAMENTO                                           | PROVINCIA                                                                                   | DISTRITO                              |                   |          |              |
|                             | LORETO                                                 | ALTO AMAZONAS                                                                               | LAGUNAS                               |                   |          |              |
|                             |                                                        |                                                                                             |                                       |                   |          |              |
|                             |                                                        |                                                                                             |                                       |                   |          |              |
|                             |                                                        |                                                                                             |                                       |                   |          |              |
| Mod. Ejecución:             |                                                        |                                                                                             |                                       |                   |          |              |
| ADMINISTRACION DIRECT       |                                                        | NINDIRECTA - POR CONTRATA                                                                   |                                       |                   |          |              |
| ADMINISTRACION INDIRE       | ICTA - LEY 29230 (OBRAS POR IMPLESTOS) C ADMINISTRACIO | NINDIRECTA - CONCURSO OFERTA                                                                |                                       |                   |          |              |
| Fuente Finan                |                                                        |                                                                                             |                                       |                   |          |              |
| 1 - RECURSOS ORDINARI       |                                                        | IENTE RECAUDADOS                                                                            |                                       |                   |          |              |
| 3 - RECURSOS POR OPER       | RACIONES OFICIALES DE CREDITO - 4 - DONACIONES Y TRAF  | SFERENCIAS                                                                                  |                                       |                   |          |              |
|                             |                                                        |                                                                                             |                                       |                   |          |              |

Gráfico N.º 7: Ventana de Registro de Programación

• La información de esta ventana fue completada en la etapa de Programación Multianual realizada en el primer trimestre del año; sin embargo, en caso la inversión tenga pendiente completar algún campo o requiera realizar alguna modificación podrá ser efectuada en esta ventana. • En la primera sección de la ventana, se podrá completar o actualizar, la información de **Identificación de la Inversión** haciendo clic en el menú desplegable y seleccionando la opción que corresponda (ver Gráfico N.° 8).

| Gráfico N º 8 | Actualización de | e la Identifi | cación de la | Inversión   |
|---------------|------------------|---------------|--------------|-------------|
|               | Actualization ut |               | cacion de la | 11176131011 |

|                                           |                                                                                                    | REGISTRAR PROGRAMACIÓN              |                  |
|-------------------------------------------|----------------------------------------------------------------------------------------------------|-------------------------------------|------------------|
| PROYECTOS DE INVERSIÓN / IOARR / PROGRAMA | DE INVERSIÓN 2420297                                                                                                |                                     |                  |
| Tipo Inversión                            | PROYECTO DE INVERSION                                                                                               | <ul> <li>Ciclo Inversión</li> </ul> | EJECUCIÓN        |
| Identif. Inversión                        | PROPIAS DE LA ENTIDAD                                                                                               |                                     |                  |
| Nombre Inversión                          | III PROPIAS DE LA ENTIDAD<br>ORGANISMOS PÚBLICOS Y OTROS<br>EMPRESAS<br>HANCCOMUNIDADES<br>AATTCULACIÓN TERRITORIAL |                                     |                  |
| Nivel Gobierno                            | CORIERNO RECIONAL                                                                                                   | Pustaia                             |                  |
| Función                                   | EDUCACIÓN                                                                                                    | Div. Funcional                      | EDUCACIÓN BÁSICA |
| Grupo Funcional                           | EDUCACIÓN INICIAL                                                                                                   | Sector resp.                        | EDUCACION        |
| Programa Presup.                          | LOGROS DE APRENDIZAJE DE ESTUDIANTES DE LA EDUCACION BA                                                             | SICA REGULAR                        |                  |

• En caso la inversión no cuente con información en la opción **Puntaje**, se deberá recalcular el puntaje obtenido al aplicar los criterios de priorización sectoriales. Para esto se deberá ir al botón **Calcular** (ver Gráfico N.° 9).

|                | EJECUCIÓN                                   | ٧ |
|----------------|---------------------------------------------|---|
|                |                                             | ~ |
| AS - PROVINCIA | A DE ALTO AMAZONAS - DEPARTAMENTO DE LORETO |   |
|                | EDUCACIÓN BÁSICA                            |   |
|                | FDUCACION                                   |   |

• Una vez seleccionado dicho botón aparecerá la ventana de **Criterios de Priorización**, donde se llenará la información correspondiente para el cálculo del puntaje de la inversión correspondiente, se pondrá la información necesaria y se dará clic en el botón **de Aceptar** (ver Gráfico N.º 10).

| CIERRE DE BRECHAS - COBERTURA       0         CIERRE DE BRECHAS - CALIDAD       22         ALINEAMIENTO AL PLANEAMIENTO ESTRATÉGICO - OEI del PEI Seleccione un objetivo       0         ALINEAMIENTO AL PLANEAMIENTO ESTRATÉGICO - AEI del PEI Seleccione una acción       0         ALINEAMIENTO AL PLANEAMIENTO ESTRATÉGICO - AEI del PEI Seleccione una acción       0         ALINEAMIENTO AL PLANEAMIENTO ESTRATÉGICO - PGG       0         POBREZA       0         POBLACIÓN       0         EJECUTABILIDAD PRESUPUESTAL       0         PRESUPUESTO DE INVERSIÓN PÚBLICA PER CÁPITA       0         ARTICULACIÓN TERRITORIAL       0 | 2.3  |
|----------------------------------------------------------------------------------------------------|------|
| CIERRE DE BRECHAS - CALIDAD       22.         ALINEAMIENTO AL PLANEAMIENTO ESTRATÉGICO - OEI del PEI Seleccione un objetivo       0         ALINEAMIENTO AL PLANEAMIENTO ESTRATÉGICO - AEI del PEI Seleccione una acción       0         ALINEAMIENTO AL PLANEAMIENTO ESTRATÉGICO - AEI del PEI Seleccione una acción       0         ALINEAMIENTO AL PLANEAMIENTO ESTRATÉGICO - PGG       0         POBREZA       0         POBLACIÓN       0         EJECUTABILIDAD PRESUPUESTAL       0         PRESUPUESTO DE INVERSIÓN PÚBLICA PER CÁPITA       0         ARTICULACIÓN TERRITORIAL       0                                              | 2.3  |
| ALINEAMIENTO AL PLANEAMIENTO ESTRATÉGICO - OEI del PEI       Seleccione un objetivo       0         ALINEAMIENTO AL PLANEAMIENTO ESTRATÉGICO - AEI del PEI       Seleccione una acción       0         ALINEAMIENTO AL PLANEAMIENTO ESTRATÉGICO - PGG       0         POBREZA       0         POBLACIÓN       0         EJECUTABILIDAD PRESUPUESTAL       0         PRESUPUESTO DE INVERSIÓN PÚBLICA PER CÁPITA       0         ARTICULACIÓN TERRITORIAL       0                                                                                                    |      |
| ALINEAMIENTO AL PLANEAMIENTO ESTRATÉGICO - AEI del PEI Seleccione una acción 0 ALINEAMIENTO AL PLANEAMIENTO ESTRATÉGICO - PGG 0 POBREZA 0 POBLACIÓN 0 EJECUTABILIDAD PRESUPUESTAL 0 PRESUPUESTO DE INVERSIÓN PÚBLICA PER CÁPITA 0 ARTICULACIÓN TERRITORIAL 0                                                                                                    |      |
| ALINEAMIENTO AL PLANEAMIENTO ESTRATÉGICO - PGG 0<br>POBREZA 0<br>POBLACIÓN 0<br>EJECUTABILIDAD PRESUPUESTAL 0<br>PRESUPUESTO DE INVERSIÓN PÚBLICA PER CÁPITA 0<br>ARTICULACIÓN TERRITORIAL 0                                                                                                    |      |
| POBREZA     0       POBLACIÓN     0       EJECUTABILIDAD PRESUPUESTAL     0       PRESUPUESTO DE INVERSIÓN PÚBLICA PER CÁPITA     0       ARTICULACIÓN TERRITORIAL     0                                                                                                    |      |
| POBLACIÓN     0       EJECUTABILIDAD PRESUPUESTAL     0       PRESUPUESTO DE INVERSIÓN PÚBLICA PER CÁPITA     0       ARTICULACIÓN TERRITORIAL     0                                                                                                    |      |
| EJECUTABILIDAD PRESUPUESTAL 0<br>PRESUPUESTO DE INVERSIÓN PÚBLICA PER CÁPITA 0<br>ARTICULACIÓN TERRITORIAL 0                                                                                                    |      |
| PRESUPUESTO DE INVERSIÓN PÚBLICA PER CÁPITA     0       ARTICULACIÓN TERRITORIAL     0                                                                                                    |      |
| ARTICULACIÓN TERRITORIAL                                                                                                    |      |
|                                                                                                    |      |
| 3. DESARROLLO DEPORTIVO 0                                                                                                    |      |
| 4. ENFOQUE DEL PLAN NACIONAL DE INFRAESTRUCTURA EDUCATIVA                                                                                                    |      |
| 5. CRITERIO DE ALINEAMIENTO A LA EDUCACIÓN SUPERIOR UNIVERSITARIA                                                                                                    |      |
| 6. INCIDENCIA EN LOS PROCESOS                                                                                                    |      |
| 7. IMPACTO DE LA INVERSIÓN 0                                                                                                    |      |
| 8. PERTINENCIA DE LAS INTERVENCIONES CVH                                                                                                    |      |
| 9. ALINEAMIENTO PARA EL LICENCIAMIENTO DE LOS INSTITUTOS Y ESCUELAS DE EDUCACIÓN SUPERIOR TÉCNOLÓGICA                                                                                                    |      |
| 10. ASEGURAMIENTO DE LA OFERTA DEL SERVICIO DE EDUCACIÓN SUPERIOR PEDAGÓGICA 0                                                                                                    |      |
| TOTAL 22                                                                                                    | 2.30 |

#### Gráfico N.º 10: Modificación del Puntaje de la Inversión

• Asimismo, se podrá actualizar la información de **Programa Presupuestal** haciendo clic en el menú desplegable y seleccionando la opción correspondiente (ver Gráfico N.º 11).

#### Gráfico N.º 11: Actualización de Programa Presupuestal

| Nivel Gobierno         |                | GOBIERNO REGIONAL                                                                                                    | Puntaje                                                                  |               |
|------------------------|----------------|----------------------------------------------------------------------------------------------------|--------------------------------------------------------------------------|---------------|
| Función                |                | EDUCACIÓN                                                                                                    | Div. Funcional                                                           | EDUCACIÓN BÁS |
| Grupo Funcional        |                | EDUCACIÓN INICIAL                                                                                                    | Sector resp.                                                             | EDUCACION     |
| Programa Presup.       |                | LOGROS DE APRENDIZAJE DE ESTUDIANTES DE LA EDUCACION BASICA REGULAR<br>DESARROLLO Y PROMOCION DE LAS ARTES E INDUSTRIAS CULTURALES<br>DESANNICIONE DE LA INGÚNICIA DE LOS CONFLICTOR. EN MORTE DE LA MORTE DE LA DESENSIÓN DE LA DESENSIÓN DESENSIÓN DE LA DESENSIÓN DE LA DESENSIÓN |                                                                          | 160           |
| Indicadores de Brechas |                | DISMINUCION DE LA INCIDENCIA DE LOS CONFLICTOS, PROTESTAS Y MOVILIZACIONES SOCIALES<br>ENFERMEDADES METAXENICAS Y ZODONOSIS<br>ENFERMEDADES NO TRANSMISIBLES                                                                                                    | VIOLENTAS QUE ALTERAN EL ORDEN POBI                                      | 1100          |
|                        | SERV           | FISCALIZACION ADUANERA                                                                                                    |                                                                          |               |
| 1 SE                   | ERVICIO DE EDU | FORMALIZACION MINERA DE LA PEQUEÑA MINERIA Y MINERIA ARTESANAL<br>FORTALECIMIENTO DE LA EDUCACION SUPERIOR TECNOLOGICA                                                                                                    |                                                                          |               |
| 2 SF                   | ERVICIO DE EDI | FORTALECIMIENTO DE LA PESCA ARTESANAL<br>FORTALECIMIENTO DE LA POLITICA EXTERIOR Y DE LA ACCION DIPLOMATICA<br>FORTALECIMIENTO DE LAS CONDICIONES LABORALES                                                                                                    |                                                                          |               |
| Localización           |                | GESTION DE LA CALIDAD DEL AIRE                                                                                                    |                                                                          |               |
|                        | DEPARTAMEN     | GESTION INTEGRADA Y EFECTIVA DEL CONTROL DE OFERTA DE DROGAS EN EL PERU                                                                                                    |                                                                          |               |
|                        | LORETO         | INCLUSION DE NIÑOS, NIÑAS Y JOVENES CON DISCAPACIDAD EN LA EDUCACION BASICA Y TECNIO<br>INCREMENTO DE LA COMPETIVIDAD DEL SECTOR ARTESANIA                                                                                                    | CO PRODUCTIVA                                                            |               |
|                        |                | INCREMENTO DE LA PRACTICA DE ACTIVIDADES FISICAS, DEPORTIVAS Y RECREATIVAS EN LA POBI<br>INCREMENTO EN EL ACCESO DE LA POBLACION A LOS SERVICIOS EDUCATIVOS PUBLICOS DE LA EL<br>INCREMENTO EN EL ACCESO DE LA POBLACION DE 3 A 16 AÑOS A LOS SERVICIOS EDUCATIVOS PU<br>LOGROS DE ARENDIZAJE DE ESTUDIANTES DE LA EDUCACION BASICA REGULAR                                                                                                    | LACION PERUANA<br>DUCACION BASICA<br>IBLICOS DE LA EDUCACION BASICA REGU | LAR           |
| Mod. Ejecución:        |                |                                                                                                    |                                                                          |               |

• En la siguiente sección se podrá modificar actualizar la **Modalidad de Ejecución**, marcando alguna de las opciones de la lista que se muestra (ver Gráfico N.° 12).

Gráfico N.º 12: Actualización de la Modalidad de Ejecución

| Mod. Ejecución:                                                                                                    |                                                                                                    |  |
|----------------------------------------------------------------------------------------------------|----------------------------------------------------------------------------------------------------|--|
| ADMINISTRACION DIRECTA<br>ADMINISTRACION INDIRECTA - ASOCIACION F<br>ADMINISTRACION INDIRECTA - LEY 29230 (OB                 | ADMINISTRACION INDIRECTA - POR CONTRATA<br>UBLICA PRIVADA(APP) — ADMINISTRACION INDIRECTA - NUCLEO EJECUTOR<br>RAS POR IMPUESTOS) — ADMINISTRACION INDIRECTA - CONCURSO OFERTA |  |
| Euonto Einan                                                                                                    |                                                                                                    |  |
| <ul> <li>1 - RECURSOS ORDINARIOS</li> <li>3 - RECURSOS POR OPERACIONES OFICIALE</li> <li>5 - RECURSOS DETERMINADOS</li> </ul> | 2 - RECURSOS DIRECTAMENTE RECAUDADOS S DE CREDITO      4 - DONACIONES Y TRANSFERENCIAS                                                                                         |  |

 Luego, y también de forma opcional, podrá actualizar, en caso corresponda, la Fuente de Financiamiento de la inversión, que podría ser más de una, seleccionando con un clic las opciones de la lista que se muestra (ver Gráfico N.º 13).

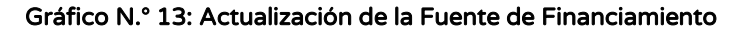

| – Mod. Ejecución:                                                                                                    |                                                                                     |  |
|----------------------------------------------------------------------------------------------------|-------------------------------------------------------------------------------------|--|
| ADMINISTRACION DIRECTA                                                                                               | ADMINISTRACION INDIRECTA - POR CONTRATA                                             |  |
| ADMINISTRACION INDIRECTA - ASOCIACION PUB                                                                            | LICA PRIVADA(APP) 🗌 ADMINISTRACION INDIRECTA - NUCLEO EJECUTOR                      |  |
| ADMINISTRACION INDIRECTA - LEY 29230 (OBRA:                                                                          | S POR IMPUESTOS) 🗌 ADMINISTRACION INDIRECTA - CONCURSO OFERTA                       |  |
|                                                                                                    |                                                                                     |  |
| — Fuente Finan.                                                                                                    |                                                                                     |  |
| - Fuente Finan.  1 - RECURSOS ORDINARIOS                                                                             | 2 - RECURSOS DIRECTAMENTE RECAUDADOS                                                |  |
| Fuente Finan.     1 - RECURSOS ORDINARIOS     3 - RECURSOS POR OPERACIONES OFICIALES D                               | 2 - RECURSOS DIRECTAMENTE RECAUDADOS E CREDITO      4 - DONACIONES Y TRANSFERENCIAS |  |
| Fuente Finan.     1 - RECURSOS ORDINARIOS     3 - RECURSOS POR OPERACIONES OFICIALES D     5 - RECURSOS DETERMINADOS | 2 - RECURSOS DIRECTAMENTE RECAUDADOS E CREDITO      4 - DONACIONES Y TRANSFERENCIAS |  |

 En caso se haya seleccionado como Fuente de Financiamiento la opción Recursos por Operaciones Oficiales de Crédito (ROOC), en la parte inferior se habilitará la pregunta: ¿La operación de endeudamiento es a cargo del Gobierno Nacional o cuenta con su aval o garantía?, en caso la respuesta sea sí, se debe dar clic y en la parte inferior se habilitará la opción para adjuntar el documento de conformidad de la DGTP correspondiente (ver Gráfico N.º 14).

#### Gráfico N.º 14: Selección de la Fuente de Financiamiento ROOC

|                                                    |                   | DIRECTAMENTE RECAUDADOS<br>S Y TRANSFERENCIAS |                   |
|----------------------------------------------------|-------------------|-----------------------------------------------|-------------------|
| echa Registro.                                     | 18/09/2           | 018                                           | Fecha Viabilidad. |
| Jnidad Formuladora                                 | 22502             | UF SRAA-Y                                     |                   |
| hei                                                | 33477             | UEI DE LA GOBIERNO REGIONAL LORETO            |                   |
| JE (Presup.)                                       | 863               | REGION LORETO-ALTO AMAZONAS-YURIMAGUAS        |                   |
| liego (Presup.)                                    | 453               | GOBIERNO REGIONAL DEL DEPARTAMENTO DE LOR     | ETO               |
| Operación de Endeudamiento                         |                   |                                               |                   |
| ¿La operación de endeudamiento es a cargo del Gobi | erno Nacional o c | uenta con su aval o garantía?                 |                   |
| Seleccionar archivo Sin archivos seleccionados     |                   |                                               |                   |

• Continuando con la verificación de la información en esta sección, se podrá visualizar la **Fecha Registro** que corresponde al registro de la fase de formulación, y la **Fecha Viabilidad** que corresponde a la fecha en que se otorgó

la viabilidad / aprobación de la inversión. En caso la inversión no haya iniciado esta fase, no se mostrará información.

- Asimismo, se mostrará la Unidad Formuladora, así como la UEI, en caso se trate de una inversión que proviene del SNIP no mostrará la UEI; de igual, se podrá visualizar también la UE (Presupuestal), así como también el Pliego (Presupuestal).
- Adicionalmente, en caso la inversión se encuentre con problemas de paralización o de judicialización, se podrá ver una pregunta referida a este caso, en la cual podrá seleccionar esta opción si la inversión se encuentra en dicha situación (ver Gráfico N.° 15).

| Evente Sinen                                                     |             |                                              |             |  |  |
|------------------------------------------------------------------|-------------|----------------------------------------------|-------------|--|--|
| Fuente Finan.                                                    |             |                                              |             |  |  |
| 1 - RECURSOS ORDINARIOS     2 - RECURSOS DIRECTAMENTE RECAUDADOS |             |                                              |             |  |  |
| ✓ 3 - RECURSOS POR OPERACIONES OFICIALES DE CREDITO              | DONACION    | ES Y TRANSFERENCIAS                          |             |  |  |
| 5 - RECURSOS DETERMINADOS                                        |             |                                              |             |  |  |
| -                                                                |             |                                              |             |  |  |
|                                                                  | 10/00/0     |                                              |             |  |  |
| -echa Registro.                                                  | 18/09/2     | 018 Fecha                                    | Viabilidad. |  |  |
| Inidad Formuladora                                               | 22502       | UE SRAA-Y                                    |             |  |  |
|                                                                  | 22302       |                                              | _           |  |  |
| hei                                                              | 33477       | UEI DE LA GOBIERNO REGIONAL LORETO           |             |  |  |
| JE (Presup.)                                                     | 863         | REGION LORETO-ALTO AMAZONAS-YURIMAGUAS       |             |  |  |
| Pliego (Presup.)                                                 | 453         | GOBIERNO REGIONAL DEL DEPARTAMENTO DE LORETO |             |  |  |
| Operación de Endeudamiento                                       |             |                                              |             |  |  |
| I a operación de endeudamiento es a cargo del Gobierno Na        | acional o c | uenta con su aval o garantía?                |             |  |  |
|                                                                  |             | anna oon oo arar o garanna.                  |             |  |  |
| Inversión Judicializada / Paralizada                             |             |                                              |             |  |  |
| 🔽 : La inversión esté indiciplizada ( paralizada?                |             |                                              |             |  |  |
| - ¿La inversion esta judicianzada / paralizada /                 |             |                                              |             |  |  |
|                                                                  |             |                                              |             |  |  |

#### Gráfico N.º 15: Inversión judicializada o paralizada

- En la siguiente sección se mostrará **información del Costo de la Inversión**, **Monto de Laudo y Monto** Carta Fianza de ser el caso, monto devengado acumulado al año 2022, PIM 2023 y el saldo a programar de la inversión.
- A continuación, se mostrará la fecha de Inicio de Ejecución y la fecha de Fin de Ejecución Previsto de la inversión. Si la inversión se encuentra en ejecución, la fecha de Inicio de Ejecución no es modificable, pues se mostrará el mes y año en el que se realizó el primer devengado. En este caso, la fecha Fin de Ejecución Previsto tampoco podrá ser modificada en el MPMI, cualquier actualización que se requiera deberá registrarse en el Formato N.º 08-A: Registros en la fase de Ejecución para Proyectos de Inversión o Formato N.º 08-B: Registros en la fase de Ejecución para Programas de Inversión, según corresponda.
- Si la inversión no se encuentra en ejecución, la fecha de Inicio de Ejecución y la fecha de Fin de Ejecución Previsto de la inversión podrán ser actualizadas en el MPMI, para ello deberá desplegar las casillas del mes y año y seleccionar las fechas que corresponden (ver Gráfico N.º 16).

| Costo Inversión<br>Monto Laudo<br>Monto Carta Fianza<br>Inicio Ejecución. | 7,166,190<br>0<br>0<br>Enero V-[201 |                            | Dev. Acu. Año Ant.<br>PIM Año Actual<br>SALDO A PROGRAMAR:<br>Fin Ejecución Previsto. | 3,185,065<br>0<br>3,981,125<br>Enero V - (2027 |
|---------------------------------------------------------------------------|-------------------------------------|----------------------------|---------------------------------------------------------------------------------------|------------------------------------------------|
| PROGRAMACIÓN DEL MONTO DE                                                 | INVERSIÓN (Campos se habilitan s    | egún fecha fin ejecución)  | 0                                                                                     |                                                |
| 677,442                                                                   | 0                                   | 0                          |                                                                                       |                                                |
| ESTUDIO DE PREINVERSIÓN<br>(No es inversión)                              | OPERACIÓN Y N<br>(No es ir          | IANTENIMIENTO<br>nversión) |                                                                                       |                                                |
| 2024                                                                      | 2025                                | 2026                       |                                                                                       |                                                |
| 0                                                                         | 0                                   | 0                          |                                                                                       |                                                |

#### Gráfico N.º 16: Actualización de Fechas de Inicio y Fin de Ejecución

 Luego, se debe actualizar la información de Programación del monto de inversión de los años 2025 y 2026, teniendo en cuenta el monto programado en el año 2024, el mismo que fue previamente ajustado por la DGPMI conforme a los montos asignados en el Proyecto de Ley o Ley de Presupuesto del Sector Público para el Año Fiscal 2024 (ver Gráfico N.º 17).

#### Gráfico N.º 17: Actualización de Programación del Monto de Inversión

| PROGRAMACIÓN DEL MONTO DE I                       | NVERSIÓN (Campos se habilitan s | egún fecha fin ejecución) 🛛 💿 |  |  |  |
|---------------------------------------------------|---------------------------------|-------------------------------|--|--|--|
| 2024                                              | 2025                            | 2026                          |  |  |  |
| 0                                                 | 0                               | 0                             |  |  |  |
| ESTUDIO DE PREINVERSIÓN OPERACIÓN Y MANTENIMIENTO |                                 |                               |  |  |  |
| (No es inversión)                                 | (No es in                       | nversión)                     |  |  |  |
| 2024                                              | 2025                            | 2026                          |  |  |  |
| 0                                                 | 0                               | 0                             |  |  |  |

- Para la actualización de **la Programación del Monto de Inversión** se deberá tener en cuenta las siguientes consideraciones:
  - Para el caso de las inversiones que cuenten con Formato N.º 12-B, el MPMI obtendrá la programación correspondiente a los años 2025 y 2026 del Formato N.º 12-B, por lo que es necesario que la OPMI verifique que las UEI hayan realizado la correspondiente actualización, lo cual podrá verificar generando un reporte en Excel del MPMI donde podrá visualizar la fecha de actualización del Formato 12- B de todas las inversiones que cuentan con éste. En ese sentido cualquier modificación que requiera realizarse en la programación de estas inversiones para los años 2025 y 2026, tendrá que efectuarse en el Formato N.º 12-B y consecuentemente la actualización de esta información se visualizará en el MPMI.

- Los casilleros correspondientes a la programación de cada año se habilitarán de acuerdo con la fecha Fin de Ejecución Previsto.
- Los montos programados en el año 2024, que corresponden a la asignación en el Proyecto de Ley o Ley de Presupuesto del Sector Público para el Año Fiscal 2024 no podrán ser modificados.
- Las inversiones que no contaron con la asignación presupuestal en el año 2024 podrán ser reprogramadas a partir del año 2025.
- Las inversiones que contaron con una asignación presupuestal en el año 2024 menor a la programada podrán ajustar el saldo programable en los años 2025 y 2026, según el cronograma de ejecución de la inversión.
- En caso alguna inversión reciba una asignación en el 2024 con la cual exceda su saldo programable (costo actualizado - devengado al 2022 -PIM 2023), deberá registrar cero en los años 2025 y 2026 y guardar el registro. Si la inversión cuenta con Formato N.º 12-B, la UEI deberá realizar los ajustes correspondientes tanto en la programación financiera mensual (del presente año) y anual (de los años siguientes), según corresponda, incluso cuando dicho ajuste afecte la asignación recibida en el año 2024.
- El monto total programado en los tres años de programación debe ser mayor a cero y menor o igual al saldo a programar, excepto cuando se haya previsto culminar la ejecución de la inversión en el año 2023, para lo cual se deberá tener como fecha Fin de Ejecución Previsto el año 2023 y marcar la opción La inversión culminará el presente año.
- Para aquellas inversiones que no estén viables se habilitará el campo de Estudio de Preinversión, donde podrá actualizar dicho monto, de corresponder (ver Gráfico N.º 18).

| PROGRAMACIÓN DEL MONTO DE | INVERSIÓN (Campos se habilitan s | egún fecha fin ejecución) 🧧 🕒 |  |  |  |
|---------------------------|----------------------------------|-------------------------------|--|--|--|
| 2024                      | 2025                             | 2026                          |  |  |  |
| 0                         | 0                                | 0                             |  |  |  |
|                           | ,                                |                               |  |  |  |
| ESTUDIO DE PREINVERSIÓN   | OPERACIÓN Y MANTENIMIENTO        |                               |  |  |  |
| (No es inversion)         | (No es in                        | iversion)                     |  |  |  |
| 2024                      | 2025                             | 2026                          |  |  |  |
|                           |                                  |                               |  |  |  |
| 0                         | 0                                | 0                             |  |  |  |

Gráfico N.º 18: Actualización de Estudio de Preinversión

 Para aquellas inversiones que tienen como fecha Fin de Ejecución Previsto el año 2024 se habilitará el campo de Operación y Mantenimiento, donde podrá actualizar dicho monto, de corresponder (ver Gráfico N.º 19).

| PROGRAMACIÓN DEL MONTO DE I | NVERSIÓN (Campos se habilitan s | egún fecha fin ejecución) 🛛 🕒 |  |  |
|-----------------------------|---------------------------------|-------------------------------|--|--|
| 2024                        | 2025                            | 2026                          |  |  |
| 0                           | 0                               | 0                             |  |  |
| ESTUDIO DE PREINVERSIÓN     | OPERACIÓN Y MANTENIMIENTO       |                               |  |  |
| 2024                        | 2025                            | 2026                          |  |  |
| 0                           | 0                               | 0                             |  |  |

#### Gráfico N.º 19: Actualización de Operación y Mantenimiento

 En caso la inversión cuente con cofinanciamiento de otra entidad, se debe seleccionar la opción SI y hacer clic en el botón + para registrar el código de la Unidad Ejecutora (Cod. U.E.) y los montos de la programación de esta entidad correspondiente a los años 2024, 2025 y 2026. Si existe más de una entidad que cofinancia la inversión estas podrán ser agregadas haciendo clic en el botón + del mismo modo registrar los montos a programar que corresponde (ver Gráfico N.° 20).

#### Gráfico N.º 20: Registro de Cofinanciamiento

| Cofinanciamiento: SI O NO |           |           |                     |      |      |      |   |   |
|---------------------------|-----------|-----------|---------------------|------|------|------|---|---|
| PROGRAM                   | ación del | ΜΟΝΤΟ Ε   | DE COFINANCIAMIENTO |      |      |      | 0 | + |
| Cód. U.E.                 | Nor       | nbre de U | Inidad Ejecutora    | 2024 | 2025 | 2026 |   |   |
|                           |           |           |                     |      |      |      |   |   |
|                           |           |           |                     |      |      |      |   |   |
|                           |           |           |                     |      |      |      |   |   |

- El monto total programado, incluyendo el de las entidades que cofinancian, debe ser mayor a cero y menor al saldo a programar.
- Si la inversión no es cofinanciada por otra entidad se debe seleccionar la opción NO.
- Una vez que se haya registrado la información correspondiente al cofinanciamiento se debe dar clic en el botón Guardar, se visualizará en primer lugar un mensaje donde se deberá seleccionar la opción SI para Guardar la programación (ver Gráfico N.º 21).

| Gráfico N.° | 21: Confirmación de l | a Programación |
|-------------|-----------------------|----------------|
|-------------|-----------------------|----------------|

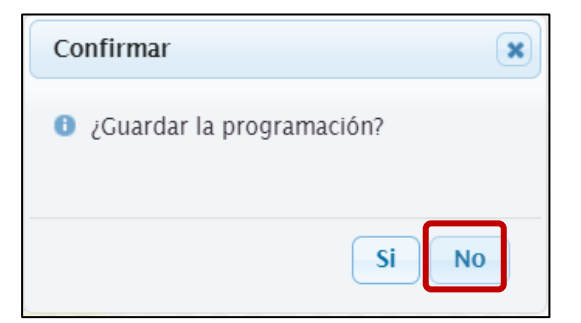

 Posteriormente un mensaje de confirmación donde deberá dar clic en la opción Aceptar (ver Gráfico N.º 22).

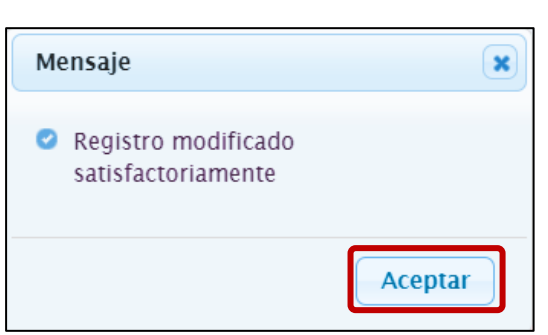

Gráfico N.º 22: Guardar Registro

### 2.2 Actualización de los Registros

 Al culminar de realizar la consistencia de las inversiones que conforman la cartera de inversiones, se visualizarán los registros modificados en color negro (ver Gráfico N.º 23).

|      |                        |                           |                              |                                    |                 | M              | ÓDULO DE PROGRAMACIÓN MULTIANUAI                                                                                                    | DE INVERSION             | ES                                 |                                                          |                                     | 12/09/2021                   |
|------|------------------------|---------------------------|------------------------------|------------------------------------|-----------------|----------------|----------------------------------------------------------------------------------------------------|--------------------------|------------------------------------|----------------------------------------------------------|-------------------------------------|------------------------------|
| Use  | uario: OPM             | IMDVMT (                  | Inidad: OPMI                 | DE LA MUNICIPA                     | LIDAD DISTRITA  | L DE VILLA MA  | RIA DEL TRIUNFO [22389]                                                                                                    |                          |                                    | Manual de Usuar                                          | io                                  | Cerrar sesió                 |
|      |                        |                           |                              |                                    |                 |                | 2022 2                                                                                                    | 023                      | 2024                               |                                                          |                                     |                              |
| PI/  | A 2021 (inv            | ersión) (S/):             |                              |                                    |                 |                | 0                                                                                                    | 0                        |                                    | 0                                                        |                                     |                              |
| Mo   | onto progr             | amado en Pl               | dl (S/):                     |                                    |                 |                | 19,554,070                                                                                                    | 13                       |                                    | 13                                                       |                                     |                              |
| PN   | Il respecto            | al PIA 2021               | (%):                         |                                    |                 |                | 0                                                                                                    | 0                        |                                    | 0                                                        |                                     |                              |
|      |                        |                           |                              |                                    |                 |                | CARTERA DE INVER<br>(CONSIS                                                                                                    | SIONES DEL PROG          | RAMA MULTIANUA<br>OYECTO DE LEY DE | L DE INVERSIONES 2022<br>PRESUPUESTO 2022)               | - 2024                              |                              |
| PRO  | nsulta de<br>DYECTOS D | Inversione<br>E INVERSIÓN | s registrada<br>IOARR / PROG | s en la Cartera<br>RAMA DE INVERSI | ÓN / IDEA:      |                | P Buscar                                                                                                    |                          |                                    |                                                          |                                     |                              |
| 01   | Nuevo                  | o Priori                  | zar Inversio                 | ones                               |                 |                |                                                                                                    |                          |                                    |                                                          |                                     |                              |
| ista | do de Car              | tera de Inve              | rsiones                      |                                    |                 |                |                                                                                                    |                          |                                    |                                                          |                                     |                              |
|      | VER                    | EDITAR                    | ELIMINAR                     | PRIORIDAD                          | CÓDIGO<br>UNICO | CÓDIGO<br>IDEA | INVERSIÓN                                                                                                    | TIPO INVERSIÓN           | FUNCIÓN                            | PLIEGO / U.E.<br>PRESUPUESTAL                            | COSTO INVERSIÓN<br>ACTUALIZADO (S/) | SALDO<br>PROGRAMABLE<br>(5/) |
|      |                        | -                         |                              |                                    |                 |                | VIELA INARIA DEL TRIUNFO EN LA EDICACIDAD VIELA INARIA<br>DEL TRIUNFO, DISTRITO DE VIELA MARIA DEL TRIUNFO,<br>PROVINCIA LIMA, DEPARTAMENTO LIMA                                                     |                          | CONTINGENCIA                       | TRIUNFO                                                  |                                     |                              |
| 15   | 2                      | ,                         | 2                            | o                                  | 2468816         |                | CREACION DE LA INFRAESTRUCTURA VIAL EN EL JR. ZAÑA DE<br>LA ZONA 4 NUEVA ESPERANZA, VILLA MARIA DEL TRIUNFO<br>DEL DISTRITO DE VILLA MARIA DEL TRIUNFO - PROVINCIA DE<br>LIMA - DEPARTAMENTO DE LIMA | PROYECTO DE<br>INVERSION | TRANSPORTE                         | MUNICIPALIDAD DISTRITAL<br>DE VILLA MARIA DEL<br>TRIUNFO | 167,641                             | 167,64                       |
| 16   | ۶                      | 9                         |                              | 0                                  | 2471169         |                | CREACION DE LA INFRAESTRUCTURA VIAL DE LA CALLE<br>SANTA CRUZ, DEL A.H. ARENAL ALTO DE LA ZONA 2<br>CERCADO, DISTRITO DE VILLA MARIA DEL TRIUNFO -<br>PROVINCIA DE LIMA - DEPARTAMENTO DE LIMA       | PROYECTO DE<br>INVERSION | TRANSPORTE                         | MUNICIPALIDAD DISTRITAL<br>DE VILLA MARIA DEL<br>TRIUNFO | 593,978                             | 593,97                       |
| 17   | ۶                      | 9                         |                              | 0                                  | 2471186         |                | MEJORAMIENTO DE LA INFRAESTRUCTURA VIAL DEL JR.<br>QUILLABAMBA, DE LA ZONA 4 NUEVA ESPERANZA, DISTRITO<br>DE VILLA MARIA DEL TRIUNFO - PROVINCIA DE LIMA -<br>DEPARTAMENTO DE LIMA                   | PROYECTO DE<br>INVERSION | TRANSPORTE                         | MUNICIPALIDAD DISTRITAL<br>DE VILLA MARIA DEL<br>TRIUNFO | 399,670                             | 399,67                       |
| 18   | P                      | 9                         |                              | 0                                  | 2471187         |                | MEJORAMIENTO DE LA INFRAESTRUCTURA VIAL DEL JR.<br>AYACUCHO DE LA ZONA 6 JOSE GALVEZ, DISTRITO DE VILLA<br>MARIA DEL TRIUNFO - PROVINCIA DE LIMA - DEPARTAMENTO                                      | PROYECTO DE<br>INVERSION | TRANSPORTE                         | MUNICIPALIDAD DISTRITAL<br>DE VILLA MARIA DEL            | 1,421,980                           | 1,421,98                     |

Gráfico N.º 23: Detalle de las Inversiones Actualizadas

• En caso la entidad considere necesario modificar alguno de los datos registrados podrá editar mediante el botón **Editar** de la inversión, siguiendo los pasos del proceso antes descrito (ver N.º Gráfico 24).

|     |                                                                                                    |               |               |                 |                 | MÓ             | DULO DE PRO                                                                         | GRAMACIÓN MULTIAI                                                                                                    | NUAL DE IN                     | IVERSION            | ES               |                                                          |                                     | 12/09/202                    |
|-----|----------------------------------------------------------------------------------------------------|---------------|---------------|-----------------|-----------------|----------------|-------------------------------------------------------------------------------------|----------------------------------------------------------------------------------------------------|--------------------------------|---------------------|------------------|----------------------------------------------------------|-------------------------------------|------------------------------|
| Usu | NUMRC OPMINIONIT Unidad: OPMIDIE LA MUNICIPALIDAD DISTRITAL DE VILLA MARIA DEL TRUINEO (2288) Manual de Usaarlo |               |               |                 |                 |                |                                                                                     |                                                                                                    |                                |                     |                  |                                                          |                                     |                              |
|     |                                                                                                    |               |               |                 |                 |                | 202                                                                                 | 2                                                                                                    | 2023                           |                     | 2024             |                                                          |                                     |                              |
| PIA | 2021 (in                                                                                                    | versión) (S/) |               |                 |                 |                |                                                                                     | 0                                                                                                    |                                | 0                   |                  | 0                                                        |                                     |                              |
| мо  | nto progr                                                                                                    | amado en P    | MI (S/):      |                 |                 |                |                                                                                     | 19,554,070                                                                                                    |                                | 13                  |                  | 13                                                       |                                     |                              |
| M   | respecto                                                                                                    | al PIA 2021   | (%):          |                 |                 |                |                                                                                     | 0                                                                                                    |                                | 0                   |                  | 0                                                        |                                     |                              |
|     |                                                                                                    |               |               |                 |                 |                |                                                                                     | CARTERA DE L                                                                                                    | INVERSIONES                    | DEL PROG            | RAMA MULTIANUA   | DE INVERSIONES 2022                                      | - 2024                              |                              |
| on  | sulta de                                                                                                    | Inversione    | es registrada | s en la Cartera |                 |                |                                                                                     | (00                                                                                                    | JNSISTENCIA                    | CON EL PRO          | JYECTO DE LEY DE | PRESUPUESTO 2022)                                        |                                     |                              |
|     | VECTOS                                                                                                    |               |               | DAMA DE INVERSI | ÓN / IDEA-      |                | D Ruscar                                                                            |                                                                                                    |                                |                     |                  |                                                          |                                     |                              |
|     |                                                                                                    |               |               |                 |                 |                | - buscar                                                                            |                                                                                                    |                                |                     |                  |                                                          |                                     |                              |
| N   |                                                                                                    | Prior         | izar Inversi  | ones            |                 |                |                                                                                     |                                                                                                    |                                |                     |                  |                                                          |                                     |                              |
| sta | do de Car                                                                                                    | tera de Inve  | rsiones       |                 |                 |                |                                                                                     |                                                                                                    |                                |                     |                  |                                                          |                                     |                              |
|     | VER                                                                                                    | EDITAR        | ELIMINAR      | PRIORIDAD       | CÓDIGO<br>UNICO | CÓDIGO<br>IDEA |                                                                                     | INVERSIÓN                                                                                                    | TIPO I                         | INVERSIÓN           | FUNCIÓN          | PLIEGO / U.E.<br>PRESUPUESTAL                            | COSTO INVERSIÓN<br>ACTUALIZADO (S/) | SALDO<br>PROGRAMABLE<br>(S/) |
|     |                                                                                                    | -             |               |                 |                 |                | DEL TRIUNFO, DISTR<br>PROVINCIA LIMA, DE                                            | ITO DE VILLA MARIA DEL TRIUNFO,<br>PARTAMENTO LIMA                                                                     | akia<br>I                      |                     | CONTINGENCIA     | TRIUNFO                                                  |                                     |                              |
| 5   | 2                                                                                                    |               | 1             | o               | 2468816         |                | CREACION DE LA INI<br>LA ZONA 4 NUEVA E<br>DEL DISTRITO DE VII<br>LIMA - DEPARTAMEN | RAESTRUCTURA VIAL EN EL JR. ZAI<br>SPERANZA, VILLA MARIA DEL TRIUN<br>LA MARIA DEL TRIUNFO - PROVINC<br>ITO DE LIMA    | NA DE<br>NFO PRO<br>CIA DE INV | YECTO DE<br>VERSION | TRANSPORTE       | MUNICIPALIDAD DISTRITAL<br>DE VILLA MARIA DEL<br>TRIUNFO | 167,641                             | 167,6                        |
| 5   | ۶                                                                                                    | 9             | а.            | 0               | 2471169         |                | CREACION DE LA INI<br>SANTA CRUZ, DEL A<br>CERCADO, DISTRITO<br>PROVINCIA DE LIMA   | RAESTRUCTURA VIAL DE LA CALLE<br>H. ARENAL ALTO DE LA ZONA 2<br>DE VILLA MARIA DEL TRIUNFO -<br>- DEPARTAMENTO DE LIMA | E PROT                         | YECTO DE<br>VERSION | TRANSPORTE       | MUNICIPALIDAD DISTRITAL<br>DE VILLA MARIA DEL<br>TRIUNFO | 593,978                             | 593,5                        |
| 7   | ۶                                                                                                    | 9             | - x           | 0               | 2471186         |                | MEJORAMIENTO DE I<br>QUILLABAMBA, DE L<br>DE VILLA MARIA DEL<br>DEPARTAMENTO DE     | A INFRAESTRUCTURA VIAL DEL JR.<br>A ZONA 4 NUEVA ESPERANZA, DIST<br>. TRIUNFO - PROVINCIA DE LIMA -<br>LIMA            | TRITO PRO                      | YECTO DE<br>VERSION | TRANSPORTE       | MUNICIPALIDAD DISTRITAL<br>DE VILLA MARIA DEL<br>TRIUNFO | 399,670                             | 399,6                        |
| 8   | 2                                                                                                    |               |               | o               | 2471187         |                | MEJORAMIENTO DE LA Z<br>AYACUCHO DE LA Z<br>MARIA DEL TRIUNFO                       | A INFRAESTRUCTURA VIAL DEL JR.<br>DNA 6 JOSE GALVEZ, DISTRITO DE<br>- PROVINCIA DE LIMA - DEPARTAN                     | VILLA PROV                     | YECTO DE            | TRANSPORTE       | MUNICIPALIDAD DISTRITAL<br>DE VILLA MARIA DEL            | 1,421,980                           | 1,421,9                      |

#### Gráfico N.º 24: Edición del Registro de una Inversión

### 2.3 Priorización de las inversiones

- Al terminar de actualizar la programación de la cartera de inversiones de la entidad, se deberá dar clic en el botón **Priorizar Inversiones** y automáticamente el MPMI reordenará las inversiones según su prioridad.
- La priorización de las inversiones cambiará solo en el caso que se haya eliminado alguna inversión o se hayan incorporado inversiones no previstas, caso contrario será la misma que la etapa de programación multianual (ver Gráfico N.º 25).

|      |            |              |               |                  |                 | M              | ÓDULO DE PROGRAMACIÓN MULTIANUAL                                                                                                    | DE INVERSION             | ES                                  |                                                          |                                     | 12/09/2021           |
|------|------------|--------------|---------------|------------------|-----------------|----------------|----------------------------------------------------------------------------------------------------|--------------------------|-------------------------------------|----------------------------------------------------------|-------------------------------------|----------------------|
| Usu  | ario: OPM  | IMDVMT       | Unidad: OPMI  | DE LA MUNICIPAI  | UDAD DISTRITAL  | DE VILLA MA    | RIA DEL TRIUNFO [22389]                                                                                                    |                          |                                     | Manual de Usuar                                          | io                                  | Cerrar sesió         |
|      |            |              |               |                  |                 |                | 2022 2                                                                                                    | 023                      | 2024                                |                                                          |                                     |                      |
| PIA  | 2021 (inv  | ersión) (5/) |               |                  |                 |                | 0                                                                                                    | 0                        |                                     | 0                                                        |                                     |                      |
| Мо   | nto progra | amado en Pl  | MI (5/):      |                  |                 |                | 19,554,070                                                                                                    | 13                       |                                     | 13                                                       |                                     |                      |
| PM   | respecto   | al PIA 2021  | (%):          |                  |                 |                | 0                                                                                                    | 0                        |                                     | 0                                                        |                                     |                      |
|      |            |              |               |                  |                 |                | CARTERA DE INVER<br>(CONSIS                                                                                                    | SIONES DEL PROG          | RAMA MULTIANUAL<br>DYECTO DE LEY DE | DE INVERSIONES 2022<br>PRESUPUESTO 2022)                 | - 2024                              |                      |
| Con  | sulta de   | Inversione   | es registrada | s en la Cartera  |                 |                |                                                                                                    |                          |                                     |                                                          |                                     |                      |
| PRO  | YECTOS DE  | E INVERSIÓN  | IOARR / PROG  | RAMA DE INVERSIÓ | ON / IDEA:      |                | P Buscar                                                                                                    |                          |                                     |                                                          |                                     |                      |
|      | ſ          |              |               | course in        |                 |                |                                                                                                    |                          |                                     |                                                          |                                     |                      |
|      | luevo      | Priori       | izar Inversio | ones             |                 |                |                                                                                                    |                          |                                     |                                                          |                                     |                      |
| ista | do de Cari | tera de Inve | rsiones       |                  |                 |                |                                                                                                    |                          |                                     |                                                          |                                     |                      |
|      | VER        | EDITAR       | ELIMINAR      | PRIORIDAD        | CÓDIGO<br>UNICO | CÓDIGO<br>IDEA | INVERSIÓN                                                                                                    | TIPO INVERSIÓN           | FUNCIÓN                             | PLIEGO / U.E.<br>PRESUPUESTAL                            | COSTO INVERSIÓN<br>ACTUALIZADO (5/) | SALDO<br>PROGRAMABLE |
|      |            | -            |               |                  |                 |                | VILLA MANIA DEL TRIUNFO EN LA COCHUDAD VILLA MANIA<br>DEL TRIUNFO, DISTRITO DE VILLA MARIA DEL TRIUNFO,<br>PROVINCIA LIMA. DEPARTAMENTO LIMA                                                         |                          | CONTINGENCIA                        | TRIUNFO                                                  |                                     | 144.4                |
| 15   | ۶          | ø            |               | 0                | 2468816         |                | CREACION DE LA INFRAESTRUCTURA VIAL EN EL JR. ZAÑA DE<br>LA ZONA 4 NUEVA ESPERANZA, VILLA MARIA DEL TRIUNFO<br>DEL DISTRITO DE VILLA MARIA DEL TRIUNFO - PROVINCIA DE<br>LIMA - DEPARTAMENTO DE LIMA | PROYECTO DE<br>INVERSION | TRANSPORTE                          | MUNICIPALIDAD DISTRITAL<br>DE VILLA MARIA DEL<br>TRIUNFO | 167,641                             | 167,64               |
| 16   | ۶          | ø            |               | 0                | 2471169         |                | CREACION DE LA INFRAESTRUCTURA VIAL DE LA CALLE<br>SANTA CRUZ, DEL A.H. ARENAL ALTO DE LA ZONA 2<br>CERCADO, DISTRITO DE VILLA MARIA DEL TRIUNFO -<br>PROVINCIA DE LIMA - DEPARTAMENTO DE LIMA       | PROYECTO DE<br>INVERSION | TRANSPORTE                          | MUNICIPALIDAD DISTRITAL<br>DE VILLA MARIA DEL<br>TRIUNFO | 593,978                             | 593,97               |
| 17   | ۶          | ø            | a.            | o                | 2471186         |                | MEJORAMIENTO DE LA INFRAESTRUCTURA VIAL DEL JR.<br>QUILLABAMBA, DE LA ZONA 4 NUEVA ESPERANZA, DISTRITO<br>DE VILLA MARIA DEL TRIUNFO - PROVINCIA DE LIMA -<br>DEPARTAMENTO DE LIMA                   | PROYECTO DE<br>INVERSION | TRANSPORTE                          | MUNICIPALIDAD DISTRITAL<br>DE VILLA MARIA DEL<br>TRIUNFO | 399,670                             | 399,67               |
| 18   | 2          | 1            |               | 0                | 2471187         |                | MEJORAMIENTO DE LA INFRAESTRUCTURA VIAL DEL JR.<br>AYACUCHO DE LA ZONA 6 JOSE GALVEZ, DISTRITO DE VILLA<br>MARIA DEL TRIUNFO - PROVINCIA DE LIMA - DEPARTAMENTO                                      | PROYECTO DE<br>INVERSION | TRANSPORTE                          | MUNICIPALIDAD DISTRITAL<br>DE VILLA MARIA DEL            | 1,421,980                           | 1,421,98             |
| C    |            |              |               |                  |                 |                |                                                                                                    | ia ca Pàgir              | na 2 de 4 +> +1 10                  | <b>v</b>                                                 |                                     |                      |

#### Gráfico N.º 25: Priorización de las Inversiones

• Una vez ejecutado el botón **Priorizar Inversiones** se mostrará un mensaje de confirmación donde deberá dar clic en la opción **Aceptar** (ver Gráfico N.° 26).

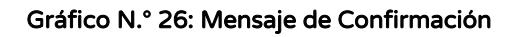

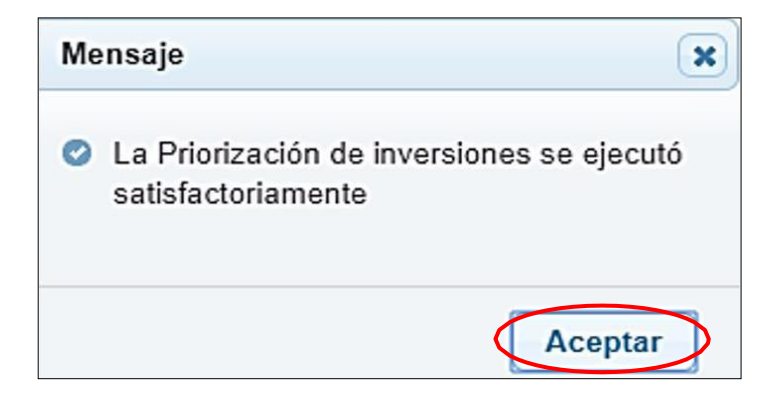

## III. Generación de reportes

### 3.1 Reportes de la cartera de inversiones

 Luego de terminar con la consistencia de la cartera de inversiones, se podrá generar un reporte con el listado de inversiones, el mismo que podrá exportarse a PDF o Excel. Para ello, se deberá dar clic en la opción Reporte, y seleccionar los botones de Imprimir Excel o Imprimir PDF (ver Gráfico N.º 27).

|      |                                                                                                    |                                                                                                    |                                                                                                    | M                                                                                                    | DULO DE P                                                                                                    | ROGRAMACIÓ                                                                                                    | N MULTIANUAL DE INV                                                                                                    | /ERSIONES                                                                                                    |                                                                                                    |                                                                                                    |                                                                                                    |                                                                                                    |                                                                                                    | 10/09/20<br>21:43:39                                                                                                    |                                                                                                    |  |
|------|----------------------------------------------------------------------------------------------------|----------------------------------------------------------------------------------------------------|----------------------------------------------------------------------------------------------------|----------------------------------------------------------------------------------------------------|----------------------------------------------------------------------------------------------------|----------------------------------------------------------------------------------------------------|----------------------------------------------------------------------------------------------------|----------------------------------------------------------------------------------------------------|----------------------------------------------------------------------------------------------------|----------------------------------------------------------------------------------------------------|----------------------------------------------------------------------------------------------------|----------------------------------------------------------------------------------------------------|----------------------------------------------------------------------------------------------------|----------------------------------------------------------------------------------------------------|----------------------------------------------------------------------------------------------------|--|
| U    | suario: OPMIGR                                                                                                    | IC Unided: (                                                                                                    | OPMI DEL GO                                                                                                    | BIERNO REGIONAL ICA [21603]                                                                                                    |                                                                                                    |                                                                                                    |                                                                                                    |                                                                                                    |                                                                                                    |                                                                                                    | Manual de Usu                                                                                                    | erio                                                                                                    |                                                                                                    | Cerrar ses                                                                                                    |                                                                                                    |  |
|      | REPORTE CARTERA DE INVERSIONES DEL PROGRAMA MULTIANUAL DE INVERSIONES 2022 - 2024<br>(CONSISTENCIA CON EL PROVECTO DE LEV DE PRESUPUESTO 2022) |                                                                                                    |                                                                                                    |                                                                                                    |                                                                                                    |                                                                                                    |                                                                                                    |                                                                                                    |                                                                                                    |                                                                                                    |                                                                                                    |                                                                                                    |                                                                                                    |                                                                                                    |                                                                                                    |  |
| PS   | Itro de Consul<br>ROYECTOS DE IN                                                                                                    | rensión / IOAF                                                                                                    |                                                                                                    |                                                                                                    | nprimir PDI                                                                                                    | a Imp                                                                                                    | rimir Excel                                                                                                    |                                                                                                    |                                                                                                    |                                                                                                    |                                                                                                    |                                                                                                    |                                                                                                    |                                                                                                    |                                                                                                    |  |
| List | Ustado do Cartera de Inversiones                                                                                                    |                                                                                                    |                                                                                                    |                                                                                                    |                                                                                                    |                                                                                                    |                                                                                                    |                                                                                                    |                                                                                                    |                                                                                                    |                                                                                                    |                                                                                                    |                                                                                                    |                                                                                                    |                                                                                                    |  |
|      |                                                                                                    | códico                                                                                                    | CÓDIGO                                                                                                    |                                                                                                    | TIPO DE                                                                                                    |                                                                                                    | PLIEGO / U.E.                                                                                                    | COSTO<br>INVERSIÓN                                                                                                    | DEVENGADO<br>ACUMULADO                                                                                                    | PIM 2021                                                                                                    | PROGRAMACIÓ                                                                                                    | N DEL MONTO<br>(S/)                                                                                                    | DE INVERSIÓN                                                                                                    | PROGRAM                                                                                                    |                                                                                                    |  |
|      |                                                                                                    | PRIORIDAD                                                                                                    | ÚNICO                                                                                                    | IDEA                                                                                                    | INVERSION                                                                                                    | INVERSIÓN                                                                                                    | FUNCION                                                                                                    | PRESUPUESTAL                                                                                                    | ACTUALIZADI<br>(S/)                                                                                                    | 2020)<br>(5/)                                                                                                    | (5/)                                                                                                    | 2022                                                                                                    | 2023                                                                                                    | 2033                                                                                                    | F12-8                                                                                                    |  |
| 1    |                                                                                                    | 2091554                                                                                                    |                                                                                                    | FORTALECIMIENTO DE LA CAPACIDAD<br>RESOLUTIVA DE LOS SERVICIOS DE SALUD<br>DEL HOSPITAL SAN JOSE DE CHINCHA-<br>DIRESA-ICA                                                                                                    | PROYECTO DE<br>INVERSION                                                                                                    | SALUD                                                                                                    | GOBIERNO REGIONAL DEL<br>DEPARTAMENTO DE ICA                                                                                                    | 56,452,658                                                                                                    | 56,111,495                                                                                                    |                                                                                                    | 2,112,089                                                                                                    |                                                                                                    |                                                                                                    | si                                                                                                    |                                                                                                    |  |
| 2    | 2                                                                                                    | 2131176                                                                                                    |                                                                                                    | SUSTITUCION, AMPLIACION Y<br>EQUIPAMIENTO DE LA INFRAESTRUCTURA<br>EDUCATIVA EN EL CETPRO CAJUCA - NASCA<br>2 ICA                                                                                                    | PROYECTO DE<br>INVERSION                                                                                                    | EDUCACIÓN                                                                                                    | GOBIERNO REGIONAL DEL<br>DEPARTAMENTO DE ICA                                                                                                    | 1,777,619                                                                                                    | 1,602,687                                                                                                    |                                                                                                    |                                                                                                    |                                                                                                    |                                                                                                    | s                                                                                                    |                                                                                                    |  |
| 3    | 3                                                                                                    | 2251189                                                                                                    |                                                                                                    | MEJORAMIENTO, AMPLIACION DE LA<br>CALIDAD DEL SERVICIO EDUCATIVO<br>INTEGRAL DE LA LE A 2227 Y DE LA LE N<br>320 - CHAVIN, DISTRITO DE CHAVIN -<br>PROVINCIA DE CHINCHA - DEPARTAMENTO<br>DE ICA                                                                                                    | PROYECTO DE<br>INVERSION                                                                                                    | EDUCACIÓN                                                                                                    | GOBIERNO REGIONAL DEL<br>DEPARTAMENTO DE ICA                                                                                                    | 4,579,042                                                                                                    |                                                                                                    |                                                                                                    |                                                                                                    |                                                                                                    |                                                                                                    | şi                                                                                                    |                                                                                                    |  |
| 4    | 4                                                                                                    | 2167028                                                                                                    |                                                                                                    | MEJORAMIENTO "SUSTITUCION Y<br>EQUIPAMIENTO DE LA INFRAESTRUCTURA<br>EDUCATIVA POLIDOCENTE AL AÑO 2010 EN<br>LA PROVINCIA DE ICA                                                                                                    | PROYECTO DE<br>INVERSION                                                                                                    | EDUCACIÓN                                                                                                    | COBIERNO REGIONAL DEL<br>DEPARTAMENTO DE ICA                                                                                                    | 6,914,929                                                                                                    | 6,671,519                                                                                                    |                                                                                                    |                                                                                                    |                                                                                                    |                                                                                                    | NO                                                                                                    |                                                                                                    |  |
| 5    | 4                                                                                                    | 2329690                                                                                                    |                                                                                                    | CREACION, AMPLIACION Y MEJORAMIENTO<br>DEL SERVICIO DE ALCANTARILADO EN LOS<br>CENTROS FOBLADOS CHANCULLO, SAN<br>JAVIER, CHICUERILO, SAN JUAN, LA<br>MIRCEO, LACAR, NUEVA ISPERANZA,<br>CABLOO Y LA LEGUA, DISTRITO DE<br>CHANCUELO, MISCA - LEA                                                                                                    | PROYECTO DE<br>INVERSION                                                                                                    | SANEAMENTO                                                                                                    | MUNICIPALIDAD DISTRITAL DE<br>CHANQUILLO                                                                                                    | 9,403,658                                                                                                    |                                                                                                    |                                                                                                    | 5,395,360                                                                                                    |                                                                                                    |                                                                                                    | NO                                                                                                    |                                                                                                    |  |
|      | 223 US<br>FFI PI<br>FI<br>FI<br>FI<br>FI<br>FI<br>FI<br>FI<br>FI<br>FI<br>FI<br>FI<br>FI<br>FI                                                 | Image: Control of Control of Con | Participant         Under CONTRACTOR         Under Act           Filtro de Consulta         PROVESTOS DE INVERSIÓN / GAA           Extrado de Cantera de Inversión         PROBIDIO         CÓCREO           1         1         2091554           2         2         2131376           3         3         2551189           4         4         21657028           5         4         2125560 | Pittro de Consulta         Unidad OPMOCIO:         Unidad OPMO DEL CO           Pittro de Consulta         PROFECTOS DE ENVERSIÓN / IOABRI / PROGRAV           Distato de Cartera de Invensiones         IDELA           1         1         2091554           2         2         2131176           3         3         2251189           4         4         215/728           5         4         2329690 | Office         Office           Verwink Ortholic Unided of MIDEL COLLERING MICRONAL K4 (2000)         REPORTE           Fibro de Consulta         Reporter de la severación / c04.           Petrotertos de Inversión / c04.         Reporter de la severación / c04.           1         1         2013/200           2         2         2313/26           3         3         2251189           3         3         2251189           4         4         2167028           4         4         2167028           5         4         225699 | MÓDULO DE P           Vitamini OMAGNIC Usidad OMB DIL CORESIO RECOMUL CA (2003)           REPORTE CARTERA DE IN<br>REPORTE CARTERA DE IN<br>(CONSIST<br>PROTECTO DE INVERSIÓN IOMAN DE INVERSIÓN FORT           PROTECTO DE INVERSIÓN IOMAN DE INVERSIÓN FORT           1         1           1         209354           CORROD E CONTROLOGIO DE LA CANCEDAN<br>(DINICO DE INVERSIÓN IOMAN DE INVERSIÓN IOMAN DE INVERSIÓN<br>DINICO DE INVERSIÓN INVERSIÓN INVERSIÓN<br>INVERSIÓN         TOTO DE<br>INVERSIÓN<br>INVERSIÓN           2         2         2331126         CORROD E CONTROLA DE INVERSIÓN<br>DE INVERSIÓN<br>DE INVERSIÓN INVERSIÓN INVERSIÓN INVERSIÓN<br>DE INVERSIÓN<br>INVERSIÓN<br>DE INVERSIÓN INVERSIÓN INTO DE INVERSIÓN<br>DE INVERSIÓN<br>DE INVERSIÓN INVERSIÓN INTO DE INVERSIÓN<br>DE INVERSIÓN<br>DE INVERSIÓN<br>DE INVERSIÓN<br>DE INVERSIÓN INVERSIÓN IN<br>DE INVERSIÓN<br>DE INVERSIÓN INVERSIÓN INTO DE INVERSIÓN<br>DE INVERSIÓN<br>DE INVERSIÓN<br>DE INVERSIÓN INVERSIÓN IN<br>DE INVERSIÓN<br>DE INVERSIÓN INVERSIÓN INTO DE INVERSIÓN IN<br>DE INVERSIÓN<br>DE INVERSIÓN INVERSIÓN INVERSIÓN IN<br>DE INVERSIÓN INVERSIÓN IN<br>DE INVERSIÓN INVERSIÓN INVERSIÓN IN<br>DE INVERSIÓN INVERSIÓN IN<br>DE INVERSIÓN INVERSIÓN INVERSIÓN INVERSIÓN INVERSIÓN<br>INVERSIÓN INVERSIÓN IN<br>DE INVERSIÓN INVERSIÓN INVERSI | MODULO DE PROGRAMACIÓ           MODULO DE PROGRAMACIÓ           Numerica Contacta (1940)           REPORTE CARTERA DE INVERSION SECONA KA (2160)           REPORTE CARTERA DE INVERSION SECONA KA (2160)           Priorectos de Inversión (2004)         Providencia de Inversión (2004)         Providencia de Inversión (2004)         Provid | MÓDULO DE PROGRAMACIÓN MULTIANUAL DE INV<br>MULTIANUAL OPINIOS: Unided OPINIOS: Unided OPINIOS REGONAL EX [2160]           REPORTE CARTERA DE INVERSIONES DEL PROGRAMA MULTIANUAL<br>REPORTE CARTERA DE INVERSIONES DE LA CONSISTENCIA CON EL PROVECTO DE LEY DE PRESU<br>PROFECTO DE MUNERION IDAME I PROGRAMA DE INVERSION ESTA<br>PROFECTO DE MUNERION IDAME I PROGRAMA DE INVERSION ESTA<br>DIALOS DE MUREIRON IDAME I PROGRAMA DE INVERSION ESTA<br>DIALOS DE MUREIRON IDAME I PROGRAMA DE INVERSION<br>IDAME DE MUREIRON IDAME I PROFECTO DE LEY DE PRESU<br>PROFECTO DE MUNERION DE LA CANCORD<br>IDAME DE MUREIRON IDAME I PROGRAMA DE INVERSION<br>IDAME DE MUREIRON IDAME I PROFECTO DE LA CANCORD<br>IDAME DE MUREIRON IDAME I PROFECTO DE LA CANCORD<br>IDAME DE MUREIRON IDAME I DE LA CANCORD<br>IDAME DE MUREIRON DE LA CANCORD<br>IDAME DE MUREIRON IDAME I DE MUREIRON IDAME I DE MUREIRON<br>IDECTO DE MUREIRON IDAME I DE MUREIRON IDAME I<br>IDAME DE MUREIRON IDAME I DE MUREIRON IDAME I<br>IDAME DE MUREIRON IDAME DE MUREIRON IDAME I<br>IDAME DE MUREIRON IDAME I<br>IDAME DE MUREIRON IDAME DE MUREIRON IDAME<br>I DE LA CANCORD<br>IDAME DE MUREIRON IDAME DE MUREIRON IDAME<br>I DE LA CANCORDA INTERNO DE LA CANCORDA<br>I DE LA CANCORDA IN LA CITIRO CANCOR INVERSION<br>INVERSION<br>INVERSION<br>IDAME DE MUREIRON IDAME DE MUREIRON IDAME<br>I DECADON<br>I DE LA CANCORDA IN LA CITIRO CANCOR INVERSION<br>INVERSION<br>I DECADON<br>I DE LA CANCORDA IN LA CITIRO CANCOR INVERSION<br>INVERSION<br>I DECADON<br>I DE LA CANCORDA INVERSION IDA<br>I DE LA CANCORDA IN LA CITIRO CANCOR INVERSION<br>INVERSION<br>I DECADON<br>I DE LA CANCORDA INVERSION IDA LA CANCORDA IN<br>INVERSION<br>I DECADON<br>I DE LA CANCORDA IN LA CITIRO CANCOR INVERSION<br>I DECADON<br>I DE LA CANCORDA IN LA CITIRO CANCOR INVERSION<br>I DECADON<br>I DE LA CANCORDA INVERSIONALIS LA CITIRO CANCOR INVERSION<br>I DECADON INVERSIONALISTI DE LA CANCORDA IN<br>INVERSION<br>I DECADON INVERSIONALISTI DE LA CANCORDA INVERSION<br>I DECADON INVERSIONALISTI DE LA CANCORDA IN<br>INVERSION<br>I DECADON INVERSIONALI DE LA CANCORDA INVERSIONALISTI<br>I DECADON INVERSIONALISTI DE LA CA | MÓDULO DE PROGRAMACIÓN MULTIANUAL DE INVERSIONES           MÓDULO DE PROGRAMACIÓN MULTIANUAL DE INVERSIONES           REPORTE CARTERA DE INVERSIONES DEL PROGRAMA MULTIANUAL DE INVERSIONES           REPORTE CARTERA DE INVERSIONES DEL PROGRAMA MULTIANUAL DE INVERSIONES DEL PROGRAMA MULTIANUAL DE INVERSIONE SUBJECCI DE PROGRAMA MULTIANUAL DE INVERSIONE SUBJECCI DE PROGRAMA MULTIANUAL DE INVERSIONE SUBJECCI DE PRO | MÓDULO DE PROGRAMACIÓN MULTIANUAL DE INVERSIONES           MÓDULO DE PROGRAMACIÓN MULTIANUAL DE INVERSIONES 2022-20           REPORTE CARTERA DE INVERSIONES DEL PROGRAMA MULTIANUAL DE INVERSIONES 2022-20           REPORTE CARTERA DE INVERSIONES DEL PROGRAMA MULTIANUAL DE INVERSIONES 2022-20           PROGRAMA MULTIANUAL DE INVERSIONES 2022-20           PROGRAMA MULTIANUAL DE INVERSIONES 2022-20           PROGRAMA MULTIANUAL DE INVERSIONES 2022-20           PROGRAMA MULTIANUAL DE INVERSIONES 2022-20           PROGRAMA MULTIANUAL DE INVERSIONES 2022-20           PROGRAMA MULTIANUAL DE INVERSIONES 2022-20           PROGRAMA MULTIANUAL DE INVERSION           PROGRAMA MULTIANUAL DE INVERSION           PROGRAMA DE INVERSION           PROGRAMA MULTIANUAL DE INVERSION           INVERSION           PROGRAMA DE INVERSION           PROGRAMA DE INVERSIONE INVERSION           INVERSION           PROGRAMA MULTIANUA DE INS REPORTE GAMUE           INVERSION           INVERSION           INVERSION           INVERSION           INVERSION           INVERSION <th colspan<="" td=""><td>MÓDULO DE PROGRAMACIÓN MULTIANUAL DE INVERSIONES           MODULO DE PROGRAMACIÓN MULTIANUAL DE INVERSIONES           REPORTE CARTERA DE INVERSIONES DEL PROGRAMA MULTIANUAL DE INVERSIONES 2022 - 2024           REPORTE CARTERA DE INVERSIONES DEL PROGRAMA MULTIANUAL DE INVERSIONES 2022 - 2024           PROGRAMA MULTIANUAL DE INVERSIONES 2022 - 2024           PROGRAMA MULTIANUAL DE INVERSIONES 2022 - 2024           PROGRAMA MULTIANUAL DE INVERSIONES 2022 - 2024           PROGRAMA MULTIANUAL DE INVERSIONES 2022 - 2024           PROGRAMA MULTIANUAL DE INVERSIONES 2022 - 2024           PROGRAMA MULTIANUAL DE INVERSIONES 2022 - 2024           PROGRAMA MULTIANUAL DE INVERSIONES 2022 - 2024           PROGRAMA MULTIANUAL DE INVERSIONES 2022 - 2024           PROGRAMA MULTIANUAL DE INVERSIONES 2022 - 2024           PROGRAMA MULTIANUA DE INSTRUCTIONE           MULTIANUA DE INSTRUCTIONE INVERSIONES 2023 - 2023 - 2024           OCTOBE MULTIANUA DE INSTRUCTIONE INVERSIONES 2000 - 2013 - 1140, 2013 - 2013 - 2013 - 2013 - 2013 - 2013 - 2014 - 2014 - 2</td><td>MODULO PROGRAMACIÓN MULTIANUAL DE INVERSIONES           MODULO PROGRAMACIÓN MULTIANUAL DE INVERSIONES           Numera CMIGOLO INDUCTIONALIZA (2160)           REPORTE CARTERA DE INVERSIONES DEL PROGRAMA MULTIANUAL DE INVERSIONES 2022 - 2024           INTERNO DE LANDONES DE INVERSIONES DE INVERSIONES DE LANDONES DE INVERSIONES DE 2022 - 2024           PROFILICAS DE INVERSION FIGURA TA UNIX           PROFILICAS DE INVERSION FIGURA TA UNIX           PROFILICAS DE INVERSION FIGURA TA UNIX           PROFILICAS DE INVERSION FIGURA TA UNIX           PROFILICAS DE INVERSION FIGURA TA UNIX           PROFILICAS DE INVERSION FIGURA TA UNIX           OUTRA DE INVERSION FIGURA TA UNIX           PROFILICAS DE INVERSION FIGURA TA UNIX           PROFILICAS DE INVERSION FIGURA TA UNIX           OUTRA DE INVERSION FIGURA TA UNIX           OUTRA DE INVERSION FIGURA TA UNIX           PROFILICAS DE INVERSION           PROFILICAS DE INVERSION FIGURA TA UNIX           OUTRA DE INVERSION FIGURA TA UNIX           OUTRA DE INVERSION FIGURA TA UNIX           OUTRA DE INVERSION FIGURA TA UNIX           OUTRA DE INVERSION FIGURA TA UNIX           OUTRA DE INVERSION FIGURA TA UNIX</td><td>MÓDULO DE PROGRAMACIÓN MULTIANUAL DE INVERSIONES           Menuel de Usado           Médidue Company         Menuel de Usado           Médidue Company         Médidue Company         Médidue Company           REPORTE CARTERA DE INVERSIONES DEL PROGRAMA MULTIANUAL DE INVERSIONES 2022 - 2024           POTOE DE REMORTE CARTERA DE INVERSIONES DEL PROGRAMA MULTIANUAL DE INVERSIONES 2022 - 2024           POTOE DE REMORTE CARTERA DE INVERSIONES DEL PROGRAMA MULTIANUAL DE INVERSIONES 2022 - 2024           POTOE DE REMORTE CARTERA DE INVERSIONES DEL PROGRAMA MULTIANUAL DE INVERSIONES 2022 - 2024           POTOE DE REMORTE CARTERA DE INVERSIONES DEL PROGRAMA MULTIANUAL DE INVERSIONE 2022 - 2024           POTOE CONTROLONE DE LA CARCERAN           POTOE DE REMORTE CARTERA DE INVERSION         POTOE DE REMORTE CARTERA DE INVERSION           OTOE CONTROLONE DE LA CARCERAN         POTOE DE REMORTE CARTERA DE INVERSION           POTOE DE REMORTE CARTERA DE INVERSION         POTOE DE REMORTE CARTERA DE INVERSION           OTOE DE REMORTE CARTERA DE INVERSION         POTOE DE REMORTE CARTERA DE INVERSION           OTOE DE REMORTE CONTROL AND DE LA CARCERAN         POTOE DE REMORTE CONTROL AND DE LA CARCERAN           OTOE DE REMORTE CONTROL AND DE LA CARCERAN</td><td>MÓDULO DE PROGRAMACIÓN MULTIANUAL DE INVERSIONES           Menual de Usación           Ménual COMISION COMUNAL CA (20100)           REPORTE CARTERA DE INVERSIONES DEL PROGRAMA MULTIANUAL DE INVERSIONES 2022 - 2024           INVERSIONE COMUNAL CA (20100)           REPORTE CARTERA DE INVERSIONES DEL PROGRAMA MULTIANUAL DE INVERSIONES 2022 - 2024           INVERSION INDER INVERSIONES DEL PROGRAMA MULTIANUAL DE INVERSIONES 2022 - 2024           POTOCIDA DE MORISON IDEA:         INVERSIONES DE LOCADES 2022 - 2024           POTOCIDA DE MORISON IDEA:         INVERSIONE DE LOCADES 2022 - 2024           POTOCIDA DE MORISON IDEA:         POTOCIDA DE MORISON IDEA:         POTOCIDA DE MORISON IDEA:           POTOCIDA DE MORISON IDEA:         POTOCIDA DE MORISON IDEA:         POTOCIDA DE MORISON IDEA:           POTOCIDA DE MORISON IDEA:         POTOCIDA DE MORISON IDEA:         POTOCIDA DE MORISON IDEA:           POTOCIDA DE MORISON IDEA:         POTOCIDA DE MORISON IDEA:         POTOCIDA DE MORISON IDEA:           POTOCIDA DE MORISON IDEA:         POTOCIDA DE MORISON IDEA:         POTOCIDA DE MORISON IDEA:           POTOCIDA DE MORISON IDEA:         POTOCIDA DE MORISON IDEA:         <th colspa<="" td=""></th></td></th> | <td>MÓDULO DE PROGRAMACIÓN MULTIANUAL DE INVERSIONES           MODULO DE PROGRAMACIÓN MULTIANUAL DE INVERSIONES           REPORTE CARTERA DE INVERSIONES DEL PROGRAMA MULTIANUAL DE INVERSIONES 2022 - 2024           REPORTE CARTERA DE INVERSIONES DEL PROGRAMA MULTIANUAL DE INVERSIONES 2022 - 2024           PROGRAMA MULTIANUAL DE INVERSIONES 2022 - 2024           PROGRAMA MULTIANUAL DE INVERSIONES 2022 - 2024           PROGRAMA MULTIANUAL DE INVERSIONES 2022 - 2024           PROGRAMA MULTIANUAL DE INVERSIONES 2022 - 2024           PROGRAMA MULTIANUAL DE INVERSIONES 2022 - 2024           PROGRAMA MULTIANUAL DE INVERSIONES 2022 - 2024           PROGRAMA MULTIANUAL DE INVERSIONES 2022 - 2024           PROGRAMA MULTIANUAL DE INVERSIONES 2022 - 2024           PROGRAMA MULTIANUAL DE INVERSIONES 2022 - 2024           PROGRAMA MULTIANUA DE INSTRUCTIONE           MULTIANUA DE INSTRUCTIONE INVERSIONES 2023 - 2023 - 2024           OCTOBE MULTIANUA DE INSTRUCTIONE INVERSIONES 2000 - 2013 - 1140, 2013 - 2013 - 2013 - 2013 - 2013 - 2013 - 2014 - 2014 - 2</td> <td>MODULO PROGRAMACIÓN MULTIANUAL DE INVERSIONES           MODULO PROGRAMACIÓN MULTIANUAL DE INVERSIONES           Numera CMIGOLO INDUCTIONALIZA (2160)           REPORTE CARTERA DE INVERSIONES DEL PROGRAMA MULTIANUAL DE INVERSIONES 2022 - 2024           INTERNO DE LANDONES DE INVERSIONES DE INVERSIONES DE LANDONES DE INVERSIONES DE 2022 - 2024           PROFILICAS DE INVERSION FIGURA TA UNIX           PROFILICAS DE INVERSION FIGURA TA UNIX           PROFILICAS DE INVERSION FIGURA TA UNIX           PROFILICAS DE INVERSION FIGURA TA UNIX           PROFILICAS DE INVERSION FIGURA TA UNIX           PROFILICAS DE INVERSION FIGURA TA UNIX           OUTRA DE INVERSION FIGURA TA UNIX           PROFILICAS DE INVERSION FIGURA TA UNIX           PROFILICAS DE INVERSION FIGURA TA UNIX           OUTRA DE INVERSION FIGURA TA UNIX           OUTRA DE INVERSION FIGURA TA UNIX           PROFILICAS DE INVERSION           PROFILICAS DE INVERSION FIGURA TA UNIX           OUTRA DE INVERSION FIGURA TA UNIX           OUTRA DE INVERSION FIGURA TA UNIX           OUTRA DE INVERSION FIGURA TA UNIX           OUTRA DE INVERSION FIGURA TA UNIX           OUTRA DE INVERSION FIGURA TA UNIX</td> <td>MÓDULO DE PROGRAMACIÓN MULTIANUAL DE INVERSIONES           Menuel de Usado           Médidue Company         Menuel de Usado           Médidue Company         Médidue Company         Médidue Company           REPORTE CARTERA DE INVERSIONES DEL PROGRAMA MULTIANUAL DE INVERSIONES 2022 - 2024           POTOE DE REMORTE CARTERA DE INVERSIONES DEL PROGRAMA MULTIANUAL DE INVERSIONES 2022 - 2024           POTOE DE REMORTE CARTERA DE INVERSIONES DEL PROGRAMA MULTIANUAL DE INVERSIONES 2022 - 2024           POTOE DE REMORTE CARTERA DE INVERSIONES DEL PROGRAMA MULTIANUAL DE INVERSIONES 2022 - 2024           POTOE DE REMORTE CARTERA DE INVERSIONES DEL PROGRAMA MULTIANUAL DE INVERSIONE 2022 - 2024           POTOE CONTROLONE DE LA CARCERAN           POTOE DE REMORTE CARTERA DE INVERSION         POTOE DE REMORTE CARTERA DE INVERSION           OTOE CONTROLONE DE LA CARCERAN         POTOE DE REMORTE CARTERA DE INVERSION           POTOE DE REMORTE CARTERA DE INVERSION         POTOE DE REMORTE CARTERA DE INVERSION           OTOE DE REMORTE CARTERA DE INVERSION         POTOE DE REMORTE CARTERA DE INVERSION           OTOE DE REMORTE CONTROL AND DE LA CARCERAN         POTOE DE REMORTE CONTROL AND DE LA CARCERAN           OTOE DE REMORTE CONTROL AND DE LA CARCERAN</td> <td>MÓDULO DE PROGRAMACIÓN MULTIANUAL DE INVERSIONES           Menual de Usación           Ménual COMISION COMUNAL CA (20100)           REPORTE CARTERA DE INVERSIONES DEL PROGRAMA MULTIANUAL DE INVERSIONES 2022 - 2024           INVERSIONE COMUNAL CA (20100)           REPORTE CARTERA DE INVERSIONES DEL PROGRAMA MULTIANUAL DE INVERSIONES 2022 - 2024           INVERSION INDER INVERSIONES DEL PROGRAMA MULTIANUAL DE INVERSIONES 2022 - 2024           POTOCIDA DE MORISON IDEA:         INVERSIONES DE LOCADES 2022 - 2024           POTOCIDA DE MORISON IDEA:         INVERSIONE DE LOCADES 2022 - 2024           POTOCIDA DE MORISON IDEA:         POTOCIDA DE MORISON IDEA:         POTOCIDA DE MORISON IDEA:           POTOCIDA DE MORISON IDEA:         POTOCIDA DE MORISON IDEA:         POTOCIDA DE MORISON IDEA:           POTOCIDA DE MORISON IDEA:         POTOCIDA DE MORISON IDEA:         POTOCIDA DE MORISON IDEA:           POTOCIDA DE MORISON IDEA:         POTOCIDA DE MORISON IDEA:         POTOCIDA DE MORISON IDEA:           POTOCIDA DE MORISON IDEA:         POTOCIDA DE MORISON IDEA:         POTOCIDA DE MORISON IDEA:           POTOCIDA DE MORISON IDEA:         POTOCIDA DE MORISON IDEA:         <th colspa<="" td=""></th></td> | MÓDULO DE PROGRAMACIÓN MULTIANUAL DE INVERSIONES           MODULO DE PROGRAMACIÓN MULTIANUAL DE INVERSIONES           REPORTE CARTERA DE INVERSIONES DEL PROGRAMA MULTIANUAL DE INVERSIONES 2022 - 2024           REPORTE CARTERA DE INVERSIONES DEL PROGRAMA MULTIANUAL DE INVERSIONES 2022 - 2024           PROGRAMA MULTIANUAL DE INVERSIONES 2022 - 2024           PROGRAMA MULTIANUAL DE INVERSIONES 2022 - 2024           PROGRAMA MULTIANUAL DE INVERSIONES 2022 - 2024           PROGRAMA MULTIANUAL DE INVERSIONES 2022 - 2024           PROGRAMA MULTIANUAL DE INVERSIONES 2022 - 2024           PROGRAMA MULTIANUAL DE INVERSIONES 2022 - 2024           PROGRAMA MULTIANUAL DE INVERSIONES 2022 - 2024           PROGRAMA MULTIANUAL DE INVERSIONES 2022 - 2024           PROGRAMA MULTIANUAL DE INVERSIONES 2022 - 2024           PROGRAMA MULTIANUA DE INSTRUCTIONE           MULTIANUA DE INSTRUCTIONE INVERSIONES 2023 - 2023 - 2024           OCTOBE MULTIANUA DE INSTRUCTIONE INVERSIONES 2000 - 2013 - 1140, 2013 - 2013 - 2013 - 2013 - 2013 - 2013 - 2014 - 2014 - 2 | MODULO PROGRAMACIÓN MULTIANUAL DE INVERSIONES           MODULO PROGRAMACIÓN MULTIANUAL DE INVERSIONES           Numera CMIGOLO INDUCTIONALIZA (2160)           REPORTE CARTERA DE INVERSIONES DEL PROGRAMA MULTIANUAL DE INVERSIONES 2022 - 2024           INTERNO DE LANDONES DE INVERSIONES DE INVERSIONES DE LANDONES DE INVERSIONES DE 2022 - 2024           PROFILICAS DE INVERSION FIGURA TA UNIX           PROFILICAS DE INVERSION FIGURA TA UNIX           PROFILICAS DE INVERSION FIGURA TA UNIX           PROFILICAS DE INVERSION FIGURA TA UNIX           PROFILICAS DE INVERSION FIGURA TA UNIX           PROFILICAS DE INVERSION FIGURA TA UNIX           OUTRA DE INVERSION FIGURA TA UNIX           PROFILICAS DE INVERSION FIGURA TA UNIX           PROFILICAS DE INVERSION FIGURA TA UNIX           OUTRA DE INVERSION FIGURA TA UNIX           OUTRA DE INVERSION FIGURA TA UNIX           PROFILICAS DE INVERSION           PROFILICAS DE INVERSION FIGURA TA UNIX           OUTRA DE INVERSION FIGURA TA UNIX           OUTRA DE INVERSION FIGURA TA UNIX           OUTRA DE INVERSION FIGURA TA UNIX           OUTRA DE INVERSION FIGURA TA UNIX           OUTRA DE INVERSION FIGURA TA UNIX | MÓDULO DE PROGRAMACIÓN MULTIANUAL DE INVERSIONES           Menuel de Usado           Médidue Company         Menuel de Usado           Médidue Company         Médidue Company         Médidue Company           REPORTE CARTERA DE INVERSIONES DEL PROGRAMA MULTIANUAL DE INVERSIONES 2022 - 2024           POTOE DE REMORTE CARTERA DE INVERSIONES DEL PROGRAMA MULTIANUAL DE INVERSIONES 2022 - 2024           POTOE DE REMORTE CARTERA DE INVERSIONES DEL PROGRAMA MULTIANUAL DE INVERSIONES 2022 - 2024           POTOE DE REMORTE CARTERA DE INVERSIONES DEL PROGRAMA MULTIANUAL DE INVERSIONES 2022 - 2024           POTOE DE REMORTE CARTERA DE INVERSIONES DEL PROGRAMA MULTIANUAL DE INVERSIONE 2022 - 2024           POTOE CONTROLONE DE LA CARCERAN           POTOE DE REMORTE CARTERA DE INVERSION         POTOE DE REMORTE CARTERA DE INVERSION           OTOE CONTROLONE DE LA CARCERAN         POTOE DE REMORTE CARTERA DE INVERSION           POTOE DE REMORTE CARTERA DE INVERSION         POTOE DE REMORTE CARTERA DE INVERSION           OTOE DE REMORTE CARTERA DE INVERSION         POTOE DE REMORTE CARTERA DE INVERSION           OTOE DE REMORTE CONTROL AND DE LA CARCERAN         POTOE DE REMORTE CONTROL AND DE LA CARCERAN           OTOE DE REMORTE CONTROL AND DE LA CARCERAN | MÓDULO DE PROGRAMACIÓN MULTIANUAL DE INVERSIONES           Menual de Usación           Ménual COMISION COMUNAL CA (20100)           REPORTE CARTERA DE INVERSIONES DEL PROGRAMA MULTIANUAL DE INVERSIONES 2022 - 2024           INVERSIONE COMUNAL CA (20100)           REPORTE CARTERA DE INVERSIONES DEL PROGRAMA MULTIANUAL DE INVERSIONES 2022 - 2024           INVERSION INDER INVERSIONES DEL PROGRAMA MULTIANUAL DE INVERSIONES 2022 - 2024           POTOCIDA DE MORISON IDEA:         INVERSIONES DE LOCADES 2022 - 2024           POTOCIDA DE MORISON IDEA:         INVERSIONE DE LOCADES 2022 - 2024           POTOCIDA DE MORISON IDEA:         POTOCIDA DE MORISON IDEA:         POTOCIDA DE MORISON IDEA:           POTOCIDA DE MORISON IDEA:         POTOCIDA DE MORISON IDEA:         POTOCIDA DE MORISON IDEA:           POTOCIDA DE MORISON IDEA:         POTOCIDA DE MORISON IDEA:         POTOCIDA DE MORISON IDEA:           POTOCIDA DE MORISON IDEA:         POTOCIDA DE MORISON IDEA:         POTOCIDA DE MORISON IDEA:           POTOCIDA DE MORISON IDEA:         POTOCIDA DE MORISON IDEA:         POTOCIDA DE MORISON IDEA:           POTOCIDA DE MORISON IDEA:         POTOCIDA DE MORISON IDEA: <th colspa<="" td=""></th> |  |

Gráfico N.º 27: Reporte de Cartera de Inversiones

## 3.2 Reportes de la Vinculación de la Cartera de Inversiones con los Indicadores de Brechas

 Para visualizar las inversiones, sus cadenas funcionales, servicios, indicadores de brecha y la contribución de cada al cierre de brechas, podrá generar un reporte, el mismo que podrá exportarse a PDF o Excel. Para ello, se deberá dar clic en la opción Reporte de Indicadores, y seleccionar los botones de Imprimir Excel o Imprimir PDF, según sea el caso (ver Gráfico N.º 28).

|       |                                   |                                                                                                    |                                                                                                    | MÓI                                                                                                    | DULO DE PR                                                                                                    | DGRAMACIÓN I                                                                                                    | MULTIANUAL                                                                                                    | DE INVERSIONES                                                                                                    |                                                                                                    |                                                                                                    | 10/09/202                                                                                                    |  |  |  |  |
|-------|-----------------------------------|----------------------------------------------------------------------------------------------------|----------------------------------------------------------------------------------------------------|----------------------------------------------------------------------------------------------------|----------------------------------------------------------------------------------------------------|----------------------------------------------------------------------------------------------------|----------------------------------------------------------------------------------------------------|----------------------------------------------------------------------------------------------------|----------------------------------------------------------------------------------------------------|----------------------------------------------------------------------------------------------------|----------------------------------------------------------------------------------------------------|--|--|--|--|
| Us    | uario: OPMIG                      | RIC Unidad                                                                                                    | OPMI DEL GOBIERNO REGIONAL ICA [2160                                                                                                    |                                                                                                    |                                                                                                    |                                                                                                    |                                                                                                    |                                                                                                    | Manual de Usuario                                                                                                    |                                                                                                    | Cerrar sesio                                                                                                    |  |  |  |  |
|       |                                   |                                                                                                    | DE BRECHAS                                                                                                    |                                                                                                    |                                                                                                    |                                                                                                    |                                                                                                    |                                                                                                    |                                                                                                    |                                                                                                    |                                                                                                    |  |  |  |  |
| - Op  | pciones                           |                                                                                                    |                                                                                                    |                                                                                                    |                                                                                                    |                                                                                                    |                                                                                                    |                                                                                                    | a Impri                                                                                                    | mir PDF 🔒 I                                                                                                    | mprimir Excel                                                                                                    |  |  |  |  |
| Lista | Listado de Indicadores de Brechas |                                                                                                    |                                                                                                    |                                                                                                    |                                                                                                    |                                                                                                    |                                                                                                    |                                                                                                    |                                                                                                    |                                                                                                    |                                                                                                    |  |  |  |  |
|       | CÓDIGO<br>ÚNICO                   | CÓDIGO<br>IDEA                                                                                                    | INVERSIÓN                                                                                                    | TIPO DE<br>INVERSIÓN                                                                                                    | FUNCIÓN                                                                                                    | DIVISIÓN<br>FUNCIONAL                                                                                                    | GRUPO<br>FUNCIONAL                                                                                                    | SERVICIO PÚBLICO                                                                                                    | INDICADOR BRECHA DE<br>INFRAESTRUCTURA O ACCESO A<br>SERVICIOS                                                                                                    | UNIDAD DE<br>MEDIDA                                                                                                    | CONTRIBUCIÓN                                                                                                    |  |  |  |  |
| 1     | 2091554                           |                                                                                                    | FORTALECIMIENTO DE LA CAPACIDAD<br>RESOLUTIVA DE LOS SERVICIOS DE SALUD<br>DEL HOSPITAL SAN JOSE DE CHINCHA-<br>DIRESA-ICA                                                                                                    | PROYECTO DE<br>INVERSION                                                                                                    | SALUD                                                                                                    | SALUD INDIVIDUAL                                                                                                    | ATENCIÓN MÉDICA<br>ESPECIALIZADA                                                                                                    | ATENCIÓN DE SERVICIOS DE SALUD<br>HOSPITALARIOS                                                                                                    | PORCENTAJE DE HOSPITALES CON<br>CAPACIDAD INSTALADA INADECUADA                                                                                                    | ESTABLECIMIENTO<br>DE SALUD                                                                                                    | 1.00                                                                                                    |  |  |  |  |
| 2     | 2131176                           |                                                                                                    | SUSTITUCION, AMPLIACION Y<br>EQUIPAMIENTO DE LA INFRAESTRUCTURA<br>EDUCATIVA EN EL CETPRO CAJUCA - NASCA<br>2 ECA                                                                                                    | PROYECTO DE<br>INVERSION                                                                                                    | EDUCACIÓN                                                                                                    | EDUCACIÓN<br>TÉCNICA<br>PRODUCTIVA                                                                                                    | FORMACIÓN<br>OCUPACIONAL                                                                                                    | SERVICIO DE EDUCACIÓN TÉCNICO<br>PRODUCTIVA                                                                                                    | PORCENTAJE DE LOCALES EDUCATIVOS<br>CON EL SERVICIO DE EDUCACIÓN TÉCNICA<br>PRODUCTIVA CON CAPACIDAD INSTALADA<br>INADECUADA                                                                                                    | LOCAL<br>EDUCATIVO                                                                                                    | 1.00                                                                                                    |  |  |  |  |
| 3     | 2251189                           |                                                                                                    | MEJORAMIENTO, AMPLIACION DE LA<br>CALIDAD DEL SERVICIO EDUCATIVO<br>INTEGRAL DE LA LE N 2227 Y DE LA LE N<br>320 - CHAVIN, DISTRITO DE CHAVIN -<br>PROVINCIA DE CHINCHA - DEPARTAMENTO<br>DE LCA.                                                                                                    | PROYECTO DE<br>INVERSION                                                                                                    | EDUCACIÓN                                                                                                    | EDUCACIÓN BÁSICA                                                                                                    | EDUCACIÓN<br>SECUNDARIA                                                                                                    | SERVICIO DE EDUCACIÓN INICIAL                                                                                                    | PORCENTAJE DE LOCALES EDUCATIVOS<br>CON EL SERVICIO DE EDUCACIÓN INICIAL<br>CON CAPACIDAD INSTALADA INADECUADA                                                                                                    | LOCAL<br>EDUCATIVO                                                                                                    | 0.20                                                                                                    |  |  |  |  |
| 4     | 2251189                           |                                                                                                    | MEJORAMIENTO, AMPLIACION DE LA<br>CAUDAD DEL SERVICIO EDUCATIVO<br>INTECIRAL DE LA LE N 22273 Y DE LA LE N<br>320 - CHAVIN, DISTRITO DE CHAVIN -<br>PROVINCIA DE CHINCHA - DEPARTAMENTO<br>DE ICA                                                                                                    | PROYECTO DE<br>INVERSION                                                                                                    | EDUCACIÓN                                                                                                    | EDUCACIÓN BÁSICA                                                                                                    | EDUCACIÓN<br>SECUNDARIA                                                                                                    | SERVICIO DE EDUCACIÓN SECUNDARIA                                                                                                    | PORCENTAJE DE LOCALES EDUCATIVOS<br>CON EL SERVICIO DE EDUCACIÓN<br>SECUNDARIA CON CAPACIDAD INSTALADA<br>INADECUADA                                                                                                    | LOCAL<br>EDUCATIVO                                                                                                    | 0.40                                                                                                    |  |  |  |  |
| 5     | 2251189                           |                                                                                                    | MEJORAMIENTO, AMPLACION DE LA<br>CALIDAD DEL SERVICIO EDUCATIVO<br>INTEGRAL DE LA LE N 22273 Y DE LA LE N<br>320 - CHAVIN, DISTRITO DE CHAVIN -<br>DECOMPLA DE CHILOSA, DEDATAMENTO.                                                                                                    | PROYECTO DE<br>INVERSION                                                                                                    | EDUCACIÓN                                                                                                    | EDUCACIÓN BÁSICA                                                                                                    | EDUCACIÓN<br>SECUNDARIA                                                                                                    | SERVICIO DE EDUCACION PRIMARIA                                                                                                    | PORCENTAJE DE LOCALES EDUCATIVOS<br>CON EL SERVICIO DE EDUCACIÓN PRIMARIA<br>CON CAPACIDAD INSTALADA INADECUADA                                                                                                    | LOCAL<br>EDUCATIVO                                                                                                    | 0.40                                                                                                    |  |  |  |  |
|       | Of<br>List<br>1<br>3<br>4         | Descrite Control           Ustado de Indicado           Códecone           Códecone           Códecone           1           2           2           2           2           3           2           4           2           2           2           2           2           2           2           2           2           2           2           2           2           2           2           2           2           2           2           2           2           2           2           2           2           2           2           2           2           2           2           2           2           2           2           2           2           2           2 | Description OPMAGE         Description           Ustando de IndiCadoreres de Titor         CÓDICO         CÓDICO           1         2091554         CODICO         CÓDICO           2         2131176         CODICO         CODICO           3         22551189         CODICO         CODICO           4         22551189         CODICO         CODICO           5         22551189         CODICO         CODICO | Ubservice         Conduction         District (Conduction)         District (Conduction) <thdistric (conduction)<="" th="">         District (Conduction</thdistric> | CORE         Unded CMM DB. CONSING SCIENCE LEVEL         REPORT DE VINC           Ubbacks CAMUSER         Unded CMM DB. CONSING SCIENCE LEVEL         REPORT DE VINC           Ubbacks CAMUSER         EXPORT         EVEL           Ubbacks CAMUSER         EXPORT         EVEL           COREC         COREC         INVERSION         TVO IS           COREC         COREC         INVERSION         TVO IS           1         201554         EXPORT DE LA SUNCES DE SALO         INVERSION           2         213176         EXPORT DE LA SUNCES DE SALO         INVERSION           3         205154         EXPORT DE LA SUNCES DE SALO         INVERSION           4         2251189         CORECA DE SINO DE LA SUNCES DE SALO         INVERSION           2         213176         EXPORTE DE UNA         INVERSION           2         2251189         CORECA DE SINO DE CANON Y         INVERSION           2         2251189         CORECA DE SINO DE CANON Y         INVERSION DE LA SUNCE DE CANON DE SINO DE CANON Y           2         2251189         CORECA DE SINO DE CANON Y         INVERSION DE CANON DE CANON DE CANON DE CANON DE CANON DE CANON DE CANON DE CANON DE CANON DE CANON DE CANON DE CANON DE CANON DE CANON DE CANON DE CANON DE CANON DE CANON DE CANON DE CANON DE CANON DE CANON DE CANON DE CANON DE CANON DE CANON DE CANON DE CANON DE CANON DE | MODULO DE PRO           MODULO DE PRO           L'INDEC D'ANDRE DE ONDRE DE ONDRE DE VINCULACIÓN DE LA<br>(CONSISTE           DECIDIÓN DE LA CONCOLUL LA LA TUROJ           CONCOL CÓDICO<br>(DILA)         NORTRAGONO MELO           CONCOL CÓDICO<br>(DILA)         NORTRAGONO MELO         NORTRAGONO MELO           CÓDICO<br>(DILA)         NORTRAGONO MELO         NORTRAGONO<br>NORTRAGONO         NORTRAGONO<br>NORTRAGONO         NORTRAGONO<br>NORTRAGONO         NORTRAGONO<br>NORTRAGONO         NORTRAGONO<br>NORTRAGONO<br>NOR | MODULD DE PROGRAMACIÓN I<br>Delandes COMIGE: Unide COMIGE COMENO RECORDALI LA [2103]           REPORTE DE VINCULACIÓN DE LA CARTERA DE INVI<br>(CONSISTERCIA CON EL PROV<br>(CONSISTERCIA CON EL PROV<br>(CONSISTERCIA CONSISTERCIA CON EL PROV<br>(CONSISTERCIA CONSISTERCIA CON EL PROV<br>(CONSISTERCIA CO | MODULO DE PROGRAMACIÓN MULTIANUAL           Designe de la colspana de domento de domento de domento de domento de la construir de la colspana de domento de la construir de la colspana de domento de la construir de la colspana de domento de la construir de la colspana de domento de la construir de la colspana de domento de la construir de la colspana de domento de la construir de la colspana de domento de la construir de la colspana de domento de la construir de la colspana de domento de la construir de la colspana de domento de la construir de la colspana de domento de la construir de la colspana de domento de la colspana de domento de la colspana de domento de la colspana de domento de la colspana de la colspana de domento de la colspana de la colspana de la col | MODULO DE PROGRAMACIÓN MULTIANUAL DE INVERSIÓNES           Inversión de constraio deconstraio deconstraio deconstraio de constraio           REPORTE DE VINCULACIÓN DE LA CANTERA DE INVERSIÓNES 2022 - 2024 CON LOS INDICADORES<br>(CONSISTENCIA CON EL PROVECTO DE LEY DE PRESUPUESTO 2022)           CONCO<br>DECINES           CONCO<br>DECINES           CONCO<br>DECINES           CONCO<br>DECINES         CONCO<br>DECINES         CONCO<br>DECINES           CONCO<br>DECINES         CONCO<br>DECINES         CONCO<br>DECINES         CONCO<br>DECINES         CONCO<br>DECINES         CONCO<br>DECINES           CONCO<br>DECINES         CONCO<br>DECINES         CONCO<br>DECINES         CONCO<br>DECINES           CONCO<br>DECINES         CONCO<br>DECINES         CONCO<br>DECINES         CONCO<br>DECINES         CONCO<br>DECINES           CONCO<br>DE CONCO<br>DE C | MODULO DE PROGRAMACIÓN MULTIANUAL DE INVERSIÓNES           Modulo DE PROGRAMACIÓN MULTIANUAL DE INVERSIÓNES           Modulo DE PROGRAMACIÓN MULTIANUAL DE INVERSIÓNES           Modulo DE CONSISTENCIA CON EL A CARTERA DE INVERSIÓNES 2022 - 2024 CON LOS INDICADORES DE BRECHAS<br>(CONSISTENCIA CON EL PROFECTO DE LEY DE PRESUPUESTO 2022)           CONCO         MODULO DE DE VINCULACIÓN DE LA CARTERA DE INVERSIÓNES 2022 - 2024 CON LOS INDICADORES DE BRECHAS<br>(CONSISTENCIA CON EL PROFECTO DE LEY DE PRESUPUESTO 2022)           CONCO         MODICADOR BRECHAS           CÓNECO<br>ORICO         MODICADOR BRECHAS           CÓNECO<br>ORICO         MODICADOR BRECHAS           CÓNECO<br>ORICO         MODICADOR BRECHAS           INVERSIÓN         PORCINTAR CON<br>EL BIOTATA NOS EL CARTERO DE LA CARCENA<br>SEGURADOR DE LA CARCENA<br>SEGURADOR DE LA CARCENA<br>DE LIGITATA NOS EL CARCENA<br>SEGURADOR DE LA CARCENA<br>SEGURADOR DE LA CARCENA<br>SEGURADOR DE EDUCACIÓN NUCLA<br>SEGURADOR DE LA CARCENA<br>SEGURADO | INDODUCI DE PROGRAMACIÓN MUTTANUAL DE INVERSIÓNES           Memol de lowers           Memol de lowers           REPORTE DE VINCULACIÓN DE LIGONA (A [21:00]           REPORTE DE VINCULACIÓN DE LIGONA (A [21:00]           REPORTE DE VINCULACIÓN DE LIGONA (A [21:00]           REPORTE DE VINCULACIÓN DE LIGONA (CANTERA DE INVERSIÓNES 2022 - 2024 CON LOS INDOCADORES DE BRECHAS<br>(CONSISTENCIA CON EL PROVINCIO DE LIGONA (CANTERA DE INVERSIÓNES 2022 - 2024 CON LOS INDOCADORES DE BRECHAS           UNADO EL DE ONDOCADORES DE VINCULACIÓN DE LIGONA (CANTERA DE INVERSIÓNES 2022 - 2024 CON LOS INDOCADORES DE BRECHAS           UNADO EL DE ONDOCADORES DE VINCULACIÓN DE LIGONA (CANTERA DE INVERSIÓNE (CINA DE LIGONA)           ONTRA CON RECLIA DE INVERSIÓN (VINCULA DE INVERSIÓNE (CINA DE LIGONA)           INVERSIÓN DE LIGONADORES DE SALID<br>(CONSTRUCTO DE LIGONA)         INVERSIÓN (VINCULA DE INVERSIÓN EL CONSTRUCTO DE LIGONA)           INVERSIÓN DE LIGONADORES DE SALID<br>(DI CONTA DE LIGONACIÓN PERCILIZADA         INVERSIÓN (VINCULA PROVINCE)           2 201154         ONTRA CONTRO DE LIGONACIÓN PERCILIZADA           INVERSIÓN DE LIGONACIÓN PERCILIZADA         INVERSIÓN DE LIGONACIÓN PERCILIZADA           2 201157         RECURSIÓN TEXA CONTRO DE LIGONACIÓN PERCILIZADA           2 201157         RECURSIÓN TEXA CONTRO |  |  |  |  |

Gráfico N.º 28: Reporte de la vinculación de la Cartera de Inversiones con los Indicadores de Brechas

## IV.Registro de la aprobación del Programa Multianual de Inversiones

- Una vez concluida la consistencia de la cartera de inversiones, corresponde al responsable de la OPMI aprobar la cartera de inversiones actualizada, mediante un informe técnico.
- Dicho documento de aprobación debe adjuntarse en el MPMI dentro del plazo establecido para la consistencia de la cartera de inversiones, por lo que se recomienda que la consistencia y la aprobación de la cartera de inversiones actualizada se realice con la debida anticipación. Para realizar dicho proceso se deberá ir a la opción Aprobación (Ver Gráfico N.º 29).

| PERU Ministerio<br>de Economia y Enarc                |                                                                           | ODULO DE PROGRAMACIÓN MULTIANUA | L DE INVERSIONES |                   | 72:15:52    |
|-------------------------------------------------------|---------------------------------------------------------------------------|---------------------------------|------------------|-------------------|-------------|
| Se line intraction                                    | Usuario: OPMIMDVMT Unidad: OPMI DE LA MUNICIPALIDAD DISTRITAL DE VILLA M/ | ARIA DEL TRIUNFO [22389]        |                  | Manual de Usuario | Gerrarsesii |
| Sequimiento de                                        |                                                                           | APROBACIÓN DE LA PROGRAMACIÓ    | N DE CARTERA     |                   |             |
| PMI (2020-2022)                                       | Documentos                                                                |                                 |                  |                   |             |
| PMI en Fiecución                                      | NOMIRE                                                                    | NUMERO DOCUMENTO                | FECHA VER        |                   |             |
| (2021-2023)                                           | Aprobación de Consistencia                                                |                                 | DOCUMENTO        |                   |             |
| PMI en                                                | Aproactor de consistencia                                                 |                                 | •                |                   |             |
| <ul> <li>Programación</li> <li>(2022-2024)</li> </ul> |                                                                           |                                 |                  |                   |             |
| (2022-2020)                                           |                                                                           |                                 |                  |                   |             |
| Diagnóstico                                           |                                                                           |                                 |                  |                   |             |
| de Brechas                                            |                                                                           |                                 |                  |                   |             |
| Priorización                                          |                                                                           |                                 |                  |                   |             |
| E Consistencia                                        |                                                                           |                                 |                  |                   |             |
| Inversiones                                           |                                                                           |                                 |                  |                   |             |
| Registro                                              |                                                                           |                                 |                  |                   |             |
| REPUTE                                                |                                                                           |                                 |                  |                   |             |
| Aprobación                                            | 2                                                                         |                                 |                  |                   |             |
| Indicadores                                           |                                                                           |                                 |                  |                   |             |
|                                                       |                                                                           |                                 |                  |                   |             |
|                                                       |                                                                           |                                 |                  |                   |             |
|                                                       |                                                                           |                                 |                  |                   |             |
|                                                       |                                                                           |                                 |                  |                   |             |
|                                                       |                                                                           |                                 |                  |                   |             |
|                                                       |                                                                           |                                 |                  |                   |             |
|                                                       |                                                                           |                                 |                  |                   |             |
|                                                       |                                                                           |                                 |                  |                   |             |
|                                                       |                                                                           |                                 |                  |                   |             |
|                                                       |                                                                           |                                 |                  |                   |             |
|                                                       |                                                                           |                                 |                  |                   |             |
|                                                       |                                                                           |                                 |                  |                   |             |
|                                                       |                                                                           |                                 |                  |                   |             |

#### Gráfico N.º 29: Aprobación del Programa Multianual de Inversiones

- Una vez adjuntado el documento de aprobación, se concluye con la consistencia de la cartera de inversiones del Programa Multianual de Inversiones 2024-2026, no siendo necesario la remisión de la información en físico a la DGPMI.
- Si luego de haber adjuntado el documento de aprobación se requiere realizar algún ajuste a la consistencia, primero de deberá eliminar el documento de aprobación y luego podrá realizar la edición de las inversiones que correspondan. Al finalizar se deberá volver a adjuntar el documento de aprobación.

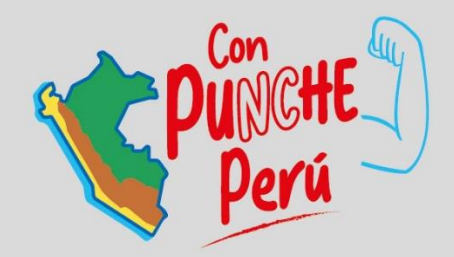

## MINISTERIO DE ECONOMÍA Y FINANZAS

👫 www.gob.pe/mef 🛛 🖪 Jr. Junín 319, Lima 1 - Perú 🛛 📞 (511) 311 5930

Síguenos en:

MEF\_Peru

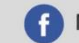

f Ministerio de Economía y Finanzas - Oficial